# Manuel d'utilisation du système intranet : www.ffyb-data.be

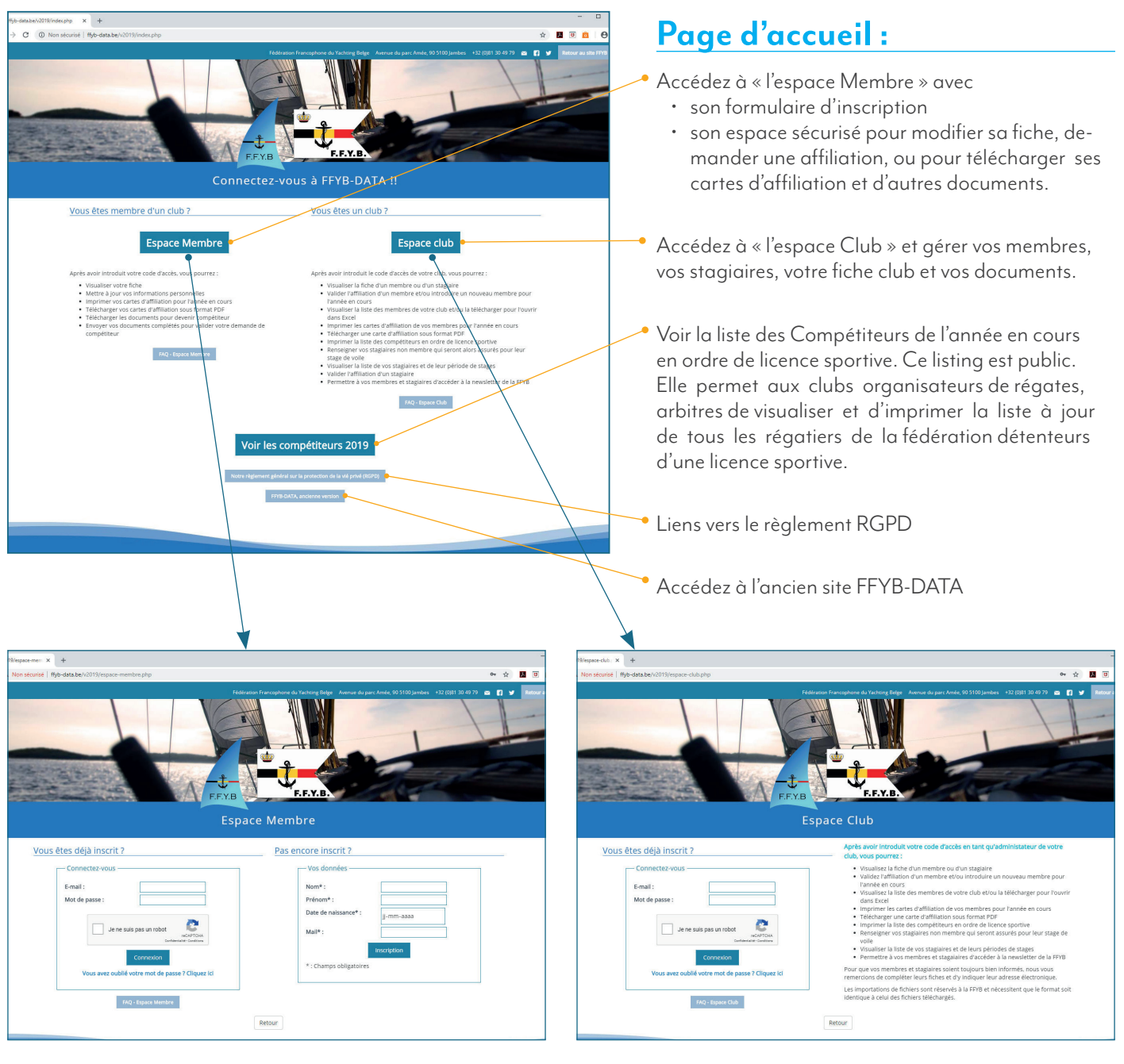

## Page d'accueil : Espace Membre

Deux encarts :

- **Pas encore inscrit ?** Pour pouvoir se connecter aux espaces, il faut tout d'abord s'inscrire via le formulaire à droite : voir page 2
- Vous êtes inscrit? voir page 3

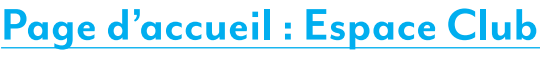

Voir page 4

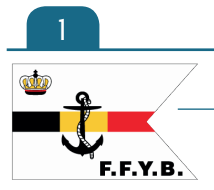

## Fédération Francophone du Yachting Belge

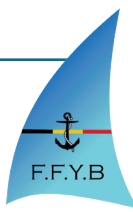

| vos donnees                          |             |   |
|--------------------------------------|-------------|---|
| Nom*:                                | 2           |   |
| Prénom* :                            |             |   |
| Date de naissance*<br>(jj-mm-aaaa) : | jj/mm/aaaa  |   |
| Mail*:                               |             |   |
| Votre Club*                          |             |   |
| - Selectionnez votre clu             | b -         | ~ |
| * : Champs obligatoires              | Inscription |   |

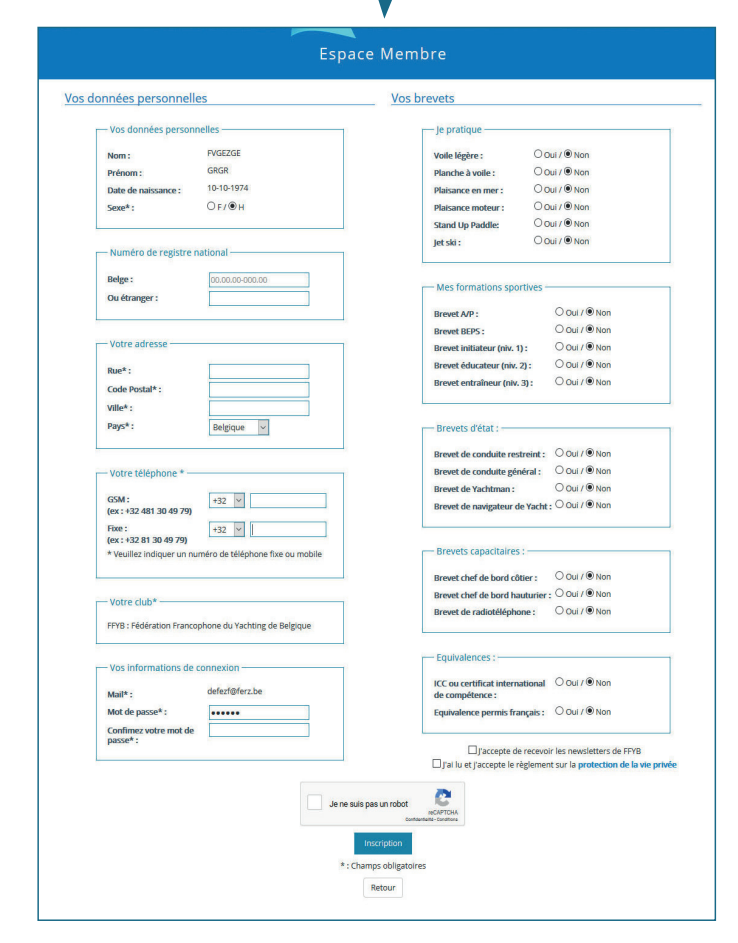

## Espace Membre

### 1. Encart « Pas encore inscrit ? »

Indiquez :

- votre **nom**,
- votre prénom,
- votre **date de naissance** (exemple : 26/10/1981)
- votre adresse mail valide. Cette adresse mail sera utiliser comme login pour accéder aux espaces, pour récupérer votre mot de passe et pour recevoir des notifications de votre club (exemple, le lien direct vers vos cartes Loisir et Compétiteur).

En poussant sur le bouton inscription, le système vérifiera si la personne n'existe pas dans le programme et si le mail n'est pas encore attribué à une autre personne.

Si vous êtes déjà encodé, vérifier que tout est correct. Si tout est ok, vous pouvez soit contacter votre club pour activer votre espace ou récupérer votre mot de passe via le lien dans l'encart à côté.

## 2. Etape 2 : Complétez votre fiche

Si vous n'êtes pas encore encodé, vous pouvez passer l'étape 2 du formulaire.

Vous devez compléter tous les champs obligatoire.

Attention, pour les numéros de téléphone, il ne faut ni espace, ni '/'.

N'oubliez pas non plus de cocher le google Captcha « Je ne suis pas un robot ». Vous devez avoir un « V » vert pour pouvoir continuer.

Ensuite, vous allez avoir un écran récapitulatif de votre inscription. Si il y a des erreurs, vous avez la possibilité de revenir en arrière et de corriger le formulaire. Si tout est correct, vous pouvez valider votre inscription. Un mail sera envoyé au club que vous avez sélectionné pour leur informer qu'une nouvelle demande d'affiliation a été faite.

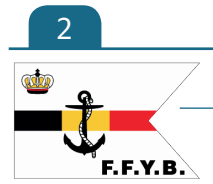

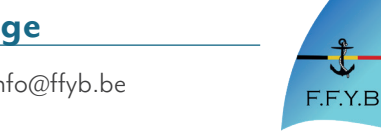

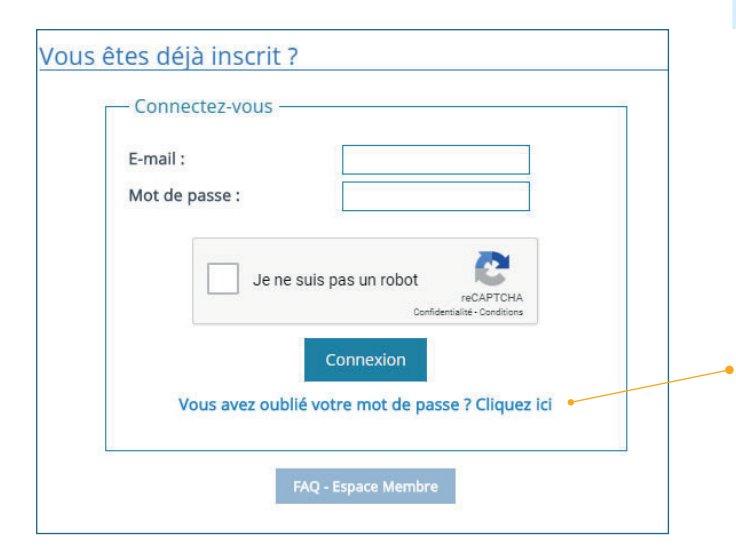

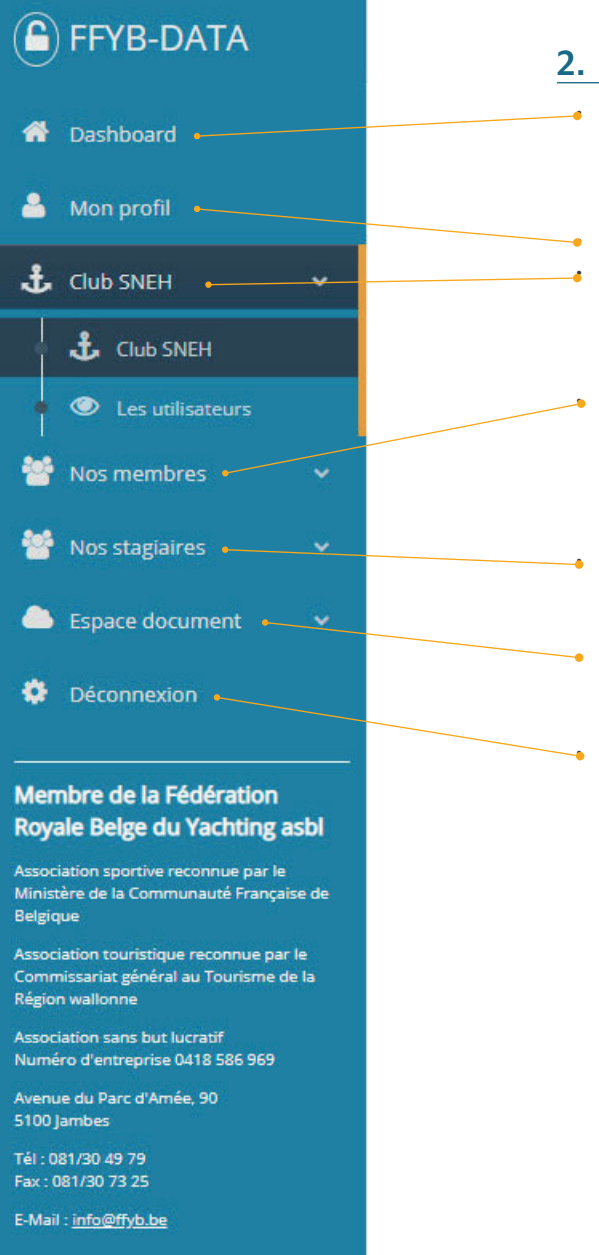

## Espace Club

## 1. Encart Vous êtes inscrit ?

Inscrivez votre login (votre mail) et mot de passe. N'oubliez pas de cocher la case «Je ne suis pas un robot».

Si vous avez perdu, votre mot de passe, vous pouvez cliquer sur « Vous avez oublié votre mot de passe ? Cliquez ici ». Cela vous redirigera vers un formulaire où vous devait indiquez votre mail. Le système vérifie que le mail est bien présent dans la base de donnée de FFYB-Data et vous enverra sur ce mail un lien temporaire (le lien est valable 24 heures) qui vous permettra de configurer un nouveau mot de passe.

Merci de rajouter l'adresse mail de FFYB dans votre liste de contact ou dans votre liste d'expéditeurs autorisés : info@ ffyb-data.be. N'hésitez pas non plus à vérifier dans vos spams ou votre courrier indésirable, il est possible que nos mails y attérissent.

## 2. Menu principal

 Dashboard : Page de principal récapitulatif avec la fiche club résumé, les dernières demandes d'affiliation (si accès en tant qu'administrateur club) et l'historique des modifications de la plateforme FFYB-Data. (page 4)

 Mon Profil : Gestion de votre profil membre. (page 3)
 Club : Cet onglet permet la gestion de votre fiche club et de vos paramètres de personnalisation et le gestion des utilisateurs de votre club pour la plateforme FFYB-Data. (page 5)

 Nos membres permet la visualisation de vos listes de membres et de vos demandes d'affiliation. Il permet d'ajout un membre ou une liste de membres via un fichier .csv préformaté. Il est également possible de faire une recherche membre. (page 8)

• Nos stagiaires permet de gérer la liste des stagiaires, d'ajouter un ou une liste de stagiaires et de gérer vos stages. (page 15)

• **Espace document** permet de télécharger les fichiers .csv avec la liste de vos membres et de vos stagiaires et les documents utiles de la FFYB. (page 18)

**Déconnexion** pour déconnecter votre session et revenir sur la page d'accueil.

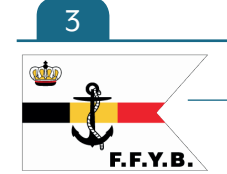

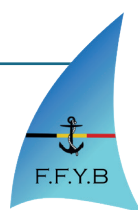

## 3. Accueil Club

|                          |                                                                                     |               |         |                            | CELINE SI |
|--------------------------|-------------------------------------------------------------------------------------|---------------|---------|----------------------------|-----------|
| -iche Club               | FFYB                                                                                | 📢 Les de      | mande   | es d'affiliation           |           |
|                          | F.F.Y.B.                                                                            | Membre        | Licence | Statut                     | Action    |
| Date de création :       | 01/01/1978                                                                          | TEST TEST     | Loisir  | En attente de validation   | > 🗸 🗙     |
| Date de mise à jour :    | 13/02/2019                                                                          | CELINE SNOECK | Loisir  | En attente de validation   | → 🗸 ×     |
| Numéro du club :         | 47                                                                                  | ATEST ATEST   | Loisir  | En attente de validation   | *         |
| Nom abrégé :             | FFYB                                                                                |               |         |                            |           |
| Nom complet :            | Fédération Francophone du Yachting de Belgique                                      |               |         | Voir toutes les demandes   |           |
| Ecole Labélisée :        | oui                                                                                 |               |         | • Voir toutes les demandes |           |
| Mail général :           | Info@ffyb.be                                                                        |               |         |                            |           |
| Site web :               | https://www.ffyb.be                                                                 | Les me        | embres  | 2019                       |           |
| Lien Inscription :       | https://www.ffyb-data.be/v2019/espace-<br>membre.php?id_club=47                     |               |         | Membre                     | Nb        |
| Adresse du siège social: | avenue du Parc d'Amée 90 à 5100 JAMBES                                              |               |         | Licence d'affiliation      | 10        |
|                          | Voir la fiche complète     Modifier                                                 |               |         | Licence competiteur        | 0         |
|                          |                                                                                     |               |         | Total                      | 12        |
|                          |                                                                                     |               |         |                            |           |
| Historique               | des modifications de FFYB                                                           |               |         |                            |           |
| Date de mise jour        | Information                                                                         |               |         |                            |           |
| 04/00/0040               | Mice en ligne de la foortion d'importation d'une liste de membre via un fichier cau |               |         |                            |           |

La page se divise en 4 grandes zones :

### a. Zone « Fiche Club »

Cette zone permet d'avoir un aperçu rapide de votre fiche club : via les boutons en dessous, vous pouvez soit accéder à la fiche complète, soit modifié les informations.

#### b. Zone « Les demandes d'affiliation »

Liste des 10 dernières demandes d'affiliation à votre club.

En dessous de cette liste, se trouve un bouton pour accéder à l'ensemble des demandes.

De plus, pour chaque demande, vous trouverez des boutons raccourcis :

- 😱 : Ce bouton permet d'accéder à la fiche complète du membre
- Celui-ci permet de valider la demande d'affiliation et d'envoyer un mail au membre pour lui signaler que sa demande a été validée par le club et qu'il peut télécharger sa carte d'affiliation.
- Celui permet de refuser sa demande. Le membre recevra un mail pour lui signaler que sa demande est refusée. Un membre refusé ne se trouve pas sur la page «Nos membres» mais il est possible de la trouve dans la page «Affiliation» > Onglet rouge «Refusé»

#### c. Zone « Les membres 2019 »

Cette zone montre le nombre total de membre en ordre d'affiliation, le total des membres en Licence Compétiteur de votre club et le nombre de Stagiaires pour l'année en cours.

Ainsi que le total de vos membres et de vos stagiaires.

### d. Zone « Historique des modifications »

Cette zone nous permettra de vous indiquer la date et la modification apportées à notre plate-forme.

Cela permet de vous communiquer les dernières grosses modifications ou ajout à la plate-forme et de garder un historique de celle-ci.

N'hésitez pas à nous contacter si vous voyez d'autres choses à ajouter à notre plate-forme.

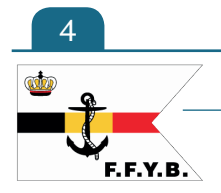

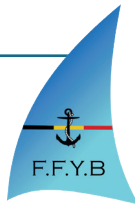

| FYB : Fich            | ne club                                                                                                    |         |
|-----------------------|----------------------------------------------------------------------------------------------------|---------|
| Fiche Logo            | Coordonnées générales Comité Personnalisation Informations Club                                                                                              |         |
| Numéro du club :      | 47                                                                                                    | *       |
| Nom abrégé :          | FFYB                                                                                                    | <b></b> |
| Nom complet :         | Fédération Francophone du Yachting de Belgique                                                                                                    | F.F.    |
| Site web :            | https://www.ffyb.be                                                                                                    |         |
| Lien paiement :       | https://www.ffyb.be/test                                                                                                    |         |
|                       | € Retour Ø Modifier                                                                                                    |         |
| D FFYB                | €Retour                                                                                                    |         |
| о FFYB<br>FFYB : Fich | €Retour OModifier<br>ne club                                                                                                    |         |
| FFYB<br>FFYB:Fich     | Retour     O Modifier      Cordonnées générales     Cornié     Personnalisation     Informations Club                                                        |         |
| D FFYB<br>FFYB : Fict | Retour     O Modifier      Coordonnées générales     Comité     Personnalisation     Informations Club      Images/cachet/FFYB_1539614866.jpg     Tek/durger | ۵.      |

| lub FFYB                                                               |                                                                        |  |
|------------------------------------------------------------------------|------------------------------------------------------------------------|--|
| FFYB : Fiche cl                                                        | du                                                                     |  |
| Fiche Logo Coord                                                       | nnées générales Comité Personnalisation Informations Club              |  |
| Mail général :<br>Adresse du siège social :<br>Adresse du club House : | info@ffyb.be<br>avenue du Parc d'Amée 90 à 5100 JAMBES (NAMUR)<br>test |  |
|                                                                        | Retour Modifier                                                        |  |

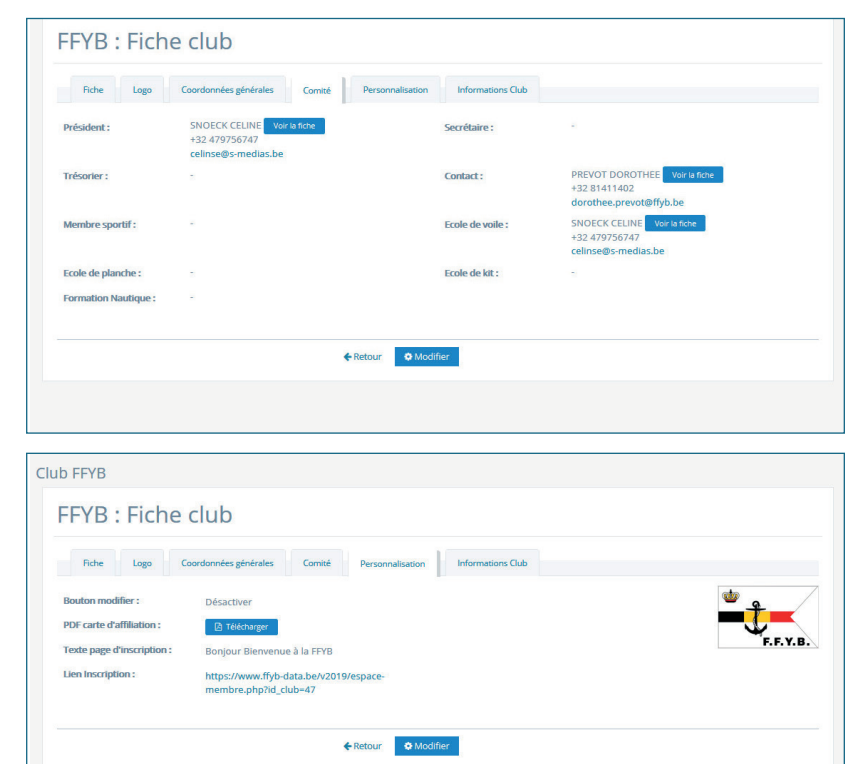

## 4. Fiche Club

### a. Onglet « Fiche »

Cet onglet affiche les informations générales de votre club dont son numéro mais aussi les liens vers votre site et votre lien de paiement qui sera affiché dans le mail d'affiliation que le membre reçoit lors de son inscription.

• Le bouton « Modifier », en dessous et présent sur tous les onglets, permet de modifier l'ensemble du contenu des onglets de votre fiche club.

### b. Onglet « Logo »

Dans cette partie, vous pouvez télécharger votre logo en jpg pour l'affichage sur votre page d'accueil personnalisée et sur notre site ffyb-data et en Haute Définition (HD) : le format eps ou pdf peuvent être upload.

### c. Onglet « Coordonnées générales »

Vous trouverez ici vos deux adresses principales : celle de votre siège social et du Club House.

Il est possible aussi de définir un mail général pour votre club : celui-ci va recevoir tous les mails automatiques de la plateforme FFYB-DATA, notamment lors d'une inscription d'un membre à votre club, lors d'une demande d'une nouvelle demande d'affiliation, lors de la validation d'une importation...

### d. Onglet « Comité »

L'onglet Comité permet de nous indiquer qui fait partie de votre comité. Attention, lors de la modification de votre comité, il faut que ce soit des membres actifs de votre club. S'ils ne sont pas validés pour l'année en cours, vous ne les trouverez pas dans la liste déroulante proposée par notre système.

### e. Onglet « Personnalisation »

Cette partie permet de personnaliser la page d'inscription et notre carte d'affiliation au couleur de votre club.

Vous trouverez aussi le lien vers la page d'inscription personnalisé avec votre logo et le texte « Page d'inscription » que vous pouvez personnaliser via le bouton « Modifier ».

Vous pouvez aussi télécharger un pdf qui sera insérer après la carte d'affiliation du membre. **Attention**, le système n'affichera que les pdf.

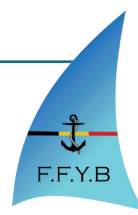

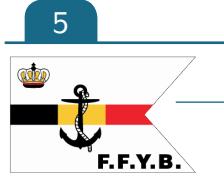

## Fédération Francophone du Yachting Belge

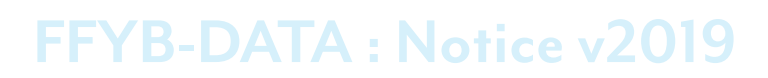

| FFYB : Fich                                                        | e club                    |                      |                  |                   |  |
|--------------------------------------------------------------------|---------------------------|----------------------|------------------|-------------------|--|
| Fiche Logo                                                         | Coordonnées générales     | Comité               | Personnalisation | Informations Club |  |
| N° d'entreprise :<br>N° de compte :<br>Ecole Labélisée :           | 041858<br>BE58 25<br>oui  | 5969<br>i00 2848 837 | 9 (GEBABEBB)     |                   |  |
| Présence d'un DEA :<br>Date de création :<br>Date de mise à jour : | oui<br>01/01/1<br>12/03/2 | 978                  |                  |                   |  |
|                                                                    |                           |                      | ←Retour ✿ Modif  | er                |  |

#### f. Onglet « Informations Club »

lci, vous trouverez différentes informations sur votre club comme:

- le n<sup>o</sup> d'entreprise.
- le numéro de compte en banque avec son compte BIC.
- si votre école est labellisé.
- si présence d'un DEA.
- la date de création de votre club.
- la date de la dernière mise à jour de votre fiche club sur notre plate-forme.

| Infos                                 |                                                    | Le comité                                                                                              |                                                                 |
|---------------------------------------|----------------------------------------------------|----------------------------------------------------------------------------------------------------|-----------------------------------------------------------------|
| Numéro                                |                                                    |                                                                                                    |                                                                 |
| Date de création :                    | 4/                                                 | Président :                                                                                            | SNOECK CELINE (00001)                                           |
| Nom abrégé :                          | 61/01/19/8                                         | Secrétaire :                                                                                           | - Selectionner le membre -                                      |
| Nom complet :                         | Fédération Franconhone di                          | Trésorier :                                                                                            | - Selectionner le membre - 🛛 👻                                  |
| Site web :                            | https://www.fb/b.bo                                | Contact :                                                                                              | PREVOT DOROTHEE (00372)                                         |
| Lien paiement :                       | https://www.ityu.ue                                | Membre sportif :                                                                                       | - Selectionner le membre - 💙                                    |
|                                       | https://www.nyb.be/test                            | Ecole de voile :                                                                                       | SNOECK CELINE (00001)                                           |
| Logo                                  |                                                    | Ecole de planche :                                                                                     | - Selectionner le membre - 🛛 👻                                  |
| Image jpg :                           | images/cachet/FFYB_1539614866.jpg                  | Ecole de kit :                                                                                         | - Selectionner le membre - 🔍                                    |
|                                       | Modifier :<br>Parcourte                            | Formation Nautique :                                                                                   | - Selectionner le membre - 🛛 🗸                                  |
| Image HD :                            | Images/cachet_HD                                   | Personnalisation                                                                                       |                                                                 |
| Coordonnées générale                  | Modifier :<br>Parcourti Aucun fichier sélectionné. | Activer le bouton modifier dans<br>la fiche membre :<br>PDF à ajouter dans la carte<br>d'affiliation : | Activer / O Désactiver                                          |
| Mail :<br>Adresse du slège social :   | Info@ffyb.be<br>avenue du Parc d'Amée 90           |                                                                                                    | Modifier :<br>Parcourir Aucun fichier sélectionné.<br>Supprimer |
| Province :<br>Adresse du Club House : | NAMUR ¥                                            | Texte pour votre page inscription :                                                                    | Bonjour Bienvenue à la<br>FFYB<br>.al                           |
|                                       |                                                    | Informations divers                                                                                    |                                                                 |
|                                       |                                                    | N* d'entreprise :                                                                                      | 0418586969                                                      |
|                                       |                                                    | TVA:                                                                                                   |                                                                 |
|                                       |                                                    | Compte bancaire :                                                                                      | BE58 2500 2848 8379                                             |
|                                       |                                                    | BIC:                                                                                                   | GEBABEBB                                                        |
|                                       |                                                    | Ecole labélisée :                                                                                      | Oul / ONON                                                      |
|                                       |                                                    | Présence DEA :                                                                                         | Oui / O Non                                                     |

### 5. Fiche Club : Formulaire de modification

Le formulaire de modification de votre fiche club permet de modifier l'ensemble de vos données inscrites dans votre fiche club comme :

- L'adresse générale.
- L'adresse du Club House.
- Vos logos.
- Votre site web.
- Les membres de votre comité : Chaque poste peut être lié à une membre actif de votre club. Attention, il n'est plus possible de lié un poste un non-membre.
- Activer ou désactiver le bouton modifier d'une fiche membre dans son espace membre : en sélectionnant « Désactiver », les membres qui veulent modifier leur fiche membre via leur Espace Membre, n'auront pas accès au bouton modifier et ne pourront pas accéder au formulaire de modification de leur fiche. Attention, ils peuvent toujours faire des demandes d'affiliation.
- Ajouter un pdf personnaliser (format A4 de préférence) à la carte d'affiliation. Attention, uniquement les pdfs seront affichés après la carte. Les autres formats ne seront pas affichés.

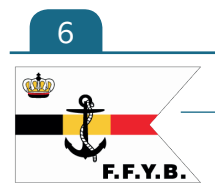

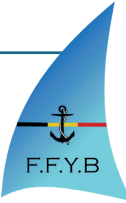

## 6. Gestion des utilisateurs de l'Espace Club

Dans l'onglet de votre club, vous trouverez le lien vers la gestion des utilisateurs de votre club qui peuvent gérer vos membres et vos stagiaires.

Il existe trois niveaux utilisateurs :

- Les administrateurs peuvent tous gérer. Ils ont accès à tous : ils peuvent ajouter, modifier ou supprimer des membres, des stagiaires, des utilisateurs. Ils peuvent aussi modifier les fiches membres.
- Les administrateurs stagiaires peuvent gérer les stagiaires (ajouter, modifier, supprimer des stagiaires et des stages). Ils ont accès aux membres mais juste en lecture. Ils ne savent pas ajouter, ni modifier, ni supprimer une fiche.
- Les lecteurs ont accès à tout mais juste en lecture, il ne savent pas modifier, ni ajouter des fiches.

| Club FFYB                                                                                                    |                                    | a. Page « Les utilisateurs »                                                                                                    |
|----------------------------------------------------------------------------------------------------|------------------------------------|----------------------------------------------------------------------------------------------------|
| Les utilisateurs                                                                                                    |                                    | Bouton « Supprimer l'accès » : co bouton supprime                                                                                                    |
| Les administrateurs                                                                                                    |                                    | l'accès mais pas la fiche membre. L'orsqu'on supprime l'accès                                                                                                    |
| 00001 SNOECK CELINE + Voir la fiche × Su                                                                                                    | aprimer l'accès                    | à membre, si celui-ci se connecte, il n'a accès qu'a l'Espace                                                                                                    |
| 00372 PREVOT DOROTHEE                                                                                                    | oprimer l'accès                    | Membre                                                                                                    |
| 00004 MOENS SYLVIE + Voir la fierre + Su                                                                                                    | sprimer. Paccès                    | Bouton «Voir se fishe » i Lion directivere le fishe du                                                                                                    |
| 00015 GALLEZ PASCALE + Voir la fiche * Su                                                                                                    | oprimer l'accès                    | Bouton « voir sa tiche » : Lien direct vers la tiche du                                                                                                    |
| 00017: DUBUC STEPHANIE + Voir la fiche × Su                                                                                                    | pprimer l'accès                    | membre.                                                                                                    |
| 00018 HANON SEBASTIEN - Voir la fiche × Su                                                                                                    | pprimer l'accès                    | Bouton « Ajouter un administrateur » : Permet d'ajouter                                                                                                    |
| Apparer un software and     Les administrateurs stagiaires (accès en lecture a     Pas de membre choisi     Les lecteurs     Pas de membre choisi     Apparer un lecture | u membre + gestion des stagiaires) | <ul> <li>un ou plusieurs administrateurs.</li> <li>Bouton « Ajouter un administrateur stagiaire » : Permet<br/>d'ajouter un ou plusieurs administrateurs stagiaires.</li> <li>Bouton « Ajouter un lecteur » : Permet d'ajouter un ou<br/>plusieurs lecteurs.</li> </ul> |
| Club FFYB                                                                                                    |                                    |                                                                                                    |
| Les utilisateurs                                                                                                    |                                    | b. Page « Ajouter un ou des administrateurs »                                                                                                    |
| Ajouter un ou des administrateurs                                                                                                    |                                    | Sur cette page, yous pouvez dopper les droits d'accès à n'im-                                                                                                    |
| 00215 AAA CELINE                                                                                                    | Voir la fiche                      | porte quel membre qui est en ordre de catisation et qui n'est                                                                                                    |
| 00064 ASNOECK CELINES                                                                                                    | ♦ Voir la fiche                    | por le que membre qui est en ordre de constition el qui nest                                                                                                    |
| 00373 ATEST ATEST                                                                                                    | → Voir la fiche                    | pus encore uninsureur.                                                                                                    |
| 00109 ATEST ATEST                                                                                                    | ➔ Voir la fiche                    | Il suffit de cliquer et sélectionner les cases à cocher devant le                                                                                                    |
| 00168 SNOECK TEST                                                                                                    | → Voir la fiche                    | ou les membres et ensuite cliquer sur le bouton « Ajouter un ou                                                                                                    |
| 00991 SNOECK TESTER                                                                                                    | ➔ Voir la fiche.                   | plusieurs utilisateurs ».                                                                                                    |
| 00398 SNOECK TEST CELINE                                                                                                    | → Voir la fiche                    | Lorsque vous validez votre demande, les nouveaux utilisateurs                                                                                                    |
| 00609 TEST LUC                                                                                                    | → Voir la fiche                    | seront prévenu par mail.                                                                                                    |
| 00040 TEST2 STAGIARE2                                                                                                    | ♦ Voir la fiche                    | C'ast la mâma principa pour las trois pivagux d'administrations                                                                                                    |
| 00014 TESTEUSE PRO                                                                                                    | → Voir la fiche                    | C est le meme principe pour les nois nivedux à daministrations                                                                                                    |
|                                                                                                    | irs utilisateurs                   |                                                                                                    |

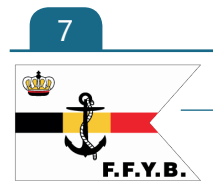

Fédération Francophone du Yachting Belge

F.F.Y.B

### 7. Gérer vos membres

Dans cet onglet, vous allez pouvoir :

- · Voir la liste des membres en ordre de cotisation par année.
- · Voir la fiche de vos membres et télécharger ses cartes d'affiliation ou de compétition.
- · Ajouter un nouveau membre ou importer un fichier .csv pour ajouter massivement vos membres.
- Gérer vos demandes d'affiliations.
- Rechercher vos membres via un moteur de recherche sur le numéro de membre, le nom, le prénom ou par famille.

| FFYB-DATA                                                                                                | =                                      |                      |                                                                                      |                                                                                                    | CELINE SNOECK ~     |
|----------------------------------------------------------------------------------------------------|----------------------------------------|----------------------|--------------------------------------------------------------------------------------|----------------------------------------------------------------------------------------------------|---------------------|
| 眷 Changer de Club                                                                                        | Club FFYB                              |                      |                                                                                      |                                                                                                    |                     |
| 🖀 Dashboard                                                                                              | 15 membres e                           | 0 2019               |                                                                                      |                                                                                                    |                     |
| 🐣 Mon profil                                                                                             |                                        | 12015                |                                                                                      |                                                                                                    |                     |
| 🕹 Club FFYB 🗸 🗸                                                                                          |                                        |                      | Annéo 2010 Annéo 2018 🛛 🖓 Táléchannos teritor los com                                | ne distribution contribution (2010)                                                                                                    | å Ajouter un membre |
| 🦉 Nos membres 🗸 🗸                                                                                        |                                        |                      |                                                                                      |                                                                                                    |                     |
| Nos Membres                                                                                              |                                        | A B C D E            | F G H I J K L M N O P                                                                | Q R S T U V W X Y Z                                                                                                    |                     |
| Ajouter un membre<br>Demande d'affiliation                                                               | A                                      |                      |                                                                                      |                                                                                                    |                     |
| Rechercher un membre                                                                                     | AAA CELINE<br>(Familie : AAA)          | 26/10/1981 (37 ans)  | 00215047 : FFYB - Affiliation (Validé)<br>00215047 : FFYB - Affiliation (Validé)     | Voir la fiche     Modifier     D'Carte d'affiliation     B Enneuer la carte par mail                                                      |                     |
| 警 Nos stagiaires 🗸 🗸                                                                                     |                                        |                      |                                                                                      | Carte d'affiliation                                                                                                    |                     |
| Ajouter un club     Espace document                                                                      | ASNOECK CELINES<br>(Familie : ASNOECK) | 25/10/2000 (18 ans)  | 00064047 : FFYB - Affiliation (Validé)                                               | Voir la fiche     Modifier     Garte d'affiliation     Servoyer la carte par mail                                                         |                     |
| Déconnexion                                                                                              | ATEST ATEST                            | 10/10/1900 (118 ans) | 00109047 : FFYB - Affiliation (Validé)<br>00109047/979 : FFYB - Compétition (Validé) | Voir la fiche     Modifier     Carte d'affiliation     Envoyer la carte par mail                                                          |                     |
| Membre de la Fédération<br>Royale Belge du Yachting asbl                                                 |                                        |                      |                                                                                      | 🔁 Carte Compétiteur 🔤 Envoyer la carte par mail                                                                                           |                     |
| Association sportive reconnue par le<br>Ministère de la Communauté Française de<br>Belgique              | ATEST ATEST<br>(Familie : ATEST)       | 26/10/1980 (38 ans)  | 00373047 : FFYB - Affiliation (Validé)                                               | Voir la fiche     Modifier     Garte d'affiliation     Garte d'affiliation                                                                |                     |
| Association touristique reconnue par le<br>Commissariat général au Tourisme de la<br>Région wallonne     | D                                      |                      |                                                                                      |                                                                                                    |                     |
| Autoreant and solar and an and an and an and an and an and an and an an an an an an an an an an an an an | DUBUC STEPHANIE<br>(Familie : PREVOT)  | 13/01/1985 (34 ans)  | 00017047 : FFYB - Affiliation (Validé)<br>00017047/072 : FFYB - Compétition (Validé) | Voir la fiche     O Modrier     Cene d'affiliation     Cene d'affiliation     Cene Compétiteur     E cane Compétiteur     E cane par mail |                     |
|                                                                                                    | н                                      |                      |                                                                                      |                                                                                                    |                     |
|                                                                                                    | HANON SEBASTIEN<br>(Familie : HANON)   | 26/06/1973 (45 ans)  | 00018047 : FFYB - Affiliation (Validé)                                               | ◆ Voir la fiche     ◆ Modifier     Carte d'affiliation     Ervoyer la carte par mail                                                      |                     |

### 8. Page « Nos membres »

| C             | lub FFYB                       |                                          |                                              |                        |                        |
|---------------|--------------------------------|------------------------------------------|----------------------------------------------|------------------------|------------------------|
|               | 15 membres en 2019             |                                          |                                              |                        |                        |
|               |                                | Année 2019 Année 2018 🕒 Télécharger tout | tes les cartes d'affiliation validées (2019) | Ajouter un membre      |                        |
| Voir les memb | pres qui sont en ordre d'affi- | Télécharger toutes                       | s les cartes d'affiliation                   | Lien direct faire le f | ormulaire d'ajout d'un |
|               |                                |                                          |                                              | 2                      |                        |

La liste alphabétique permet d'accéder facilement aux personnes dont le nom de famille commence par la lettre choisie.

| AAA CELINE      | 26/10/1981 (37 ans) | 00215047 : FFYB - Affiliation (Validé) | → Voir la fiche ♦ Modifier                          |
|-----------------|---------------------|----------------------------------------|-----------------------------------------------------|
| (Famille : AAA) |                     | 00215047 : FFYB - Affiliation (Validé) | 🕒 Carte d'affiliation 🛛 🐷 Envoyer la carte par mail |
|                 |                     |                                        | Carte d'affiliation Scrovyer la carte par mail      |

Pour chaque membre, vous trouverez les boutons ci-dessous :

→ Voir la fiche Voir la fiche membre

Envoyer la carte par mail

• Modifier Lien vers le formulaire de modification de la fiche membre.

arte d'affiliation Télécharger le pdf de la carte d'affiliation du membre.

Envoyer au mail du membre le lien vers sa carte d'affiliation pour qu'il puisse la télécharger. **Attention**, ce le membre n'a pas de mail le bouton n'apparaît pas.

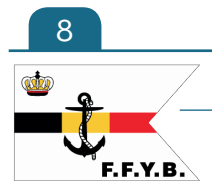

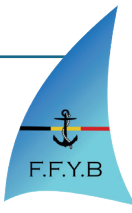

### 9. La fiche Membre

| PREVOT DOROTHEE                                                                                                    | Bouton « Retour » retourne à la liste des                                                                                                    |
|----------------------------------------------------------------------------------------------------|----------------------------------------------------------------------------------------------------|
| Fiche Membre : PREVOT DOROTHEE                                                                                                    | membres de votre club.                                                                                                    |
| Général         Coordonnées         Affiliation         Brevets / Pratique         Famille         Informations Membre           Norm et prénom :         PREVOT DOROTHEE         Date de naissance :         20/05/1984 (34 ans)         20/05/1984 (34 ans) | ★ Modifier<br>★ Modifier<br>★ Modifier<br>Bouton « Modifier » : Accéder au formulaire<br>de modification du membre et de modifier les<br>informations générales, les coordonnées, les<br>brevets et les informations Membre.                        |
| Sexe : H<br>Numéro national :                                                                                                    | Ces deux boutons sont accèssibles dans tous les onglets de la fiche.                                                                                                    |
| Club:     Fédération Francophone du Vachting de Belgique       Mot de passe :        • Réinitialiser mon mot de passe       • Enveyer le mail de réinitialisation de mot de passe                                                                             | a. Onglet « Général »                                                                                                    |
| Modification de votre mot de passe                                                                                                    | Cet onglet affiche les informations générales du<br>membre telles que son nom, son prénom, sa date de<br>naissance, son sexe, son numéro national. Attention, le<br>nom, prénom et date de naissance ne sont modifiables<br>uniquement via la FFYB. |
| PREVO                                                                                                    | <ul> <li>Réinitialiser mon mot de passe</li> <li>Bouton permettant aux administrateurs de modifier<br/>uniquement le mot de passe du membre.</li> <li>Envoyer le mail de réinitialisation de mot de passe</li> </ul>                                |
| Général     Coordonnées     Affiliation     Brevets / Pratique     Famille     Informations Membre       Adresse :     Chee de Gramptinne 39<br>5340 FAULX-LES-TOMBES (BE)     5340 FAULX-LES-TOMBES (BE)                                                     | Bouton qui envoie un mail au membre avec un lien<br>(valable 24h) pour qu'il puisse réencoder un nouveau<br>mot de passe.                                                                                                    |
| Email: dorothee.prevot@ffyb.be                                                                                                    | b. Onglet « Coordonnées »                                                                                                    |
| Fixe : +32 081411402                                                                                                    |                                                                                                    |
| ← Retour                                                                                                    | Cet onglet affiche l'adresse postal, l'adresse email, les<br>numéros de GSM et de fixe.                                                                                                    |

#### c. Onglet « Affiliation »

| Fich  | e M   | embr        | e:PR     | EVOT DOR                 | OTHEE              |                          |                                                                |                               |
|-------|-------|-------------|----------|--------------------------|--------------------|--------------------------|----------------------------------------------------------------|-------------------------------|
| Gé    | néral | Coordonné   | es Aff   | iliation Brevets / Pr    | ratique Famille    | Informations Membre      |                                                                |                               |
| Année | Club  | Affiliation | Numéro   | Statut                   | Date de demande    | Date d'affiliation Téléo | échargement                                                    |                               |
| 2019  | RCNMB | Affiliation | 01472013 | Validé                   | 12/03/2019 à 19:16 | 12/03/2019 à 19:17       | <ul> <li>Carte d'affiliat</li> <li>Annuler la valid</li> </ul> | ion Envoyer la carte par mail |
| 2019  | FFYB  | Affiliation | 01472047 | En attente de validation | 08/03/2019 à 19:20 |                          | 🗸 Valider la dem                                               | nande 🗙 Refuser la demande 📲  |

Cet onglet permet d'avoir une vue d'ensemble des affiliation du membre depuis l'année 2019, de voir le statut de la demande (en attente, validé, refusé), la date de la demande, la date de validation et le certificat médical pour les licences compétiteur.

Carte d'anniation

Ce bouton permet de télécharger les cartes d'affiliation et de compétition.

erla carte par mail Celui-ci permet de renvoyer le lien de téléchargement par mail au membre.

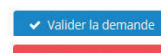

Il est aussi possible de valider ou refuser une demande d'affiliation à votre club : en cliquant sur l'un de ces deux boutons, un mail est envoyé au membre pour l'information que sa demande est validé et qu'il peut télécharger sa carte via le lien proposé ou que sa demande est refusé et qu'il peut prendre contact avec son club.

Vous pouvez refuser l'affiliation d'un membre pour que, par exemple, une personne qui n'est pas membre de votre club puisse gérer les affiliations des personnes de sa famille. **Attention**, une personne refusé ne se trouve pas dans la liste des membres mais vous pouvez la trouver dans la page affiliation > Onglet « Refusé ».

## O Annuler la validation de contra validation, par exemple et que votre membre n'est pas encore en ordre de cotisation.

Le bouton « Supprimer » permet de supprimer totalement la demande ou l'affiliation d'un membre. Ce bouton peut être utilise si le membre a fait plusieurs demandes identiques à votre club.

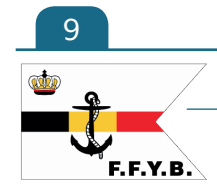

## Fédération Francophone du Yachting Belge

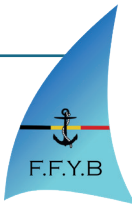

Ce bouton permet d'accéder au formulaire de nouvelle demande d'affiliation.

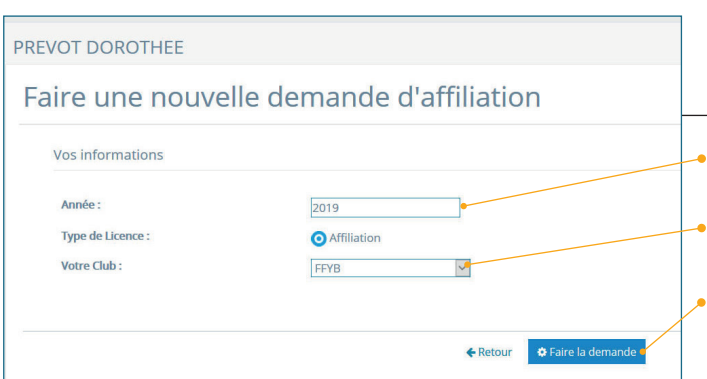

Faire une nouvelle demande d'affiliation

Faire une nouvelle demande "Licence compétition"

#### d. Formulaire de demande d'affiliation

Vous pouvez choisir l'année d'affiliation : l'année en cours s'affiche par défaut mais vous pouvez la changer.

Vous pouvez aussi choisir un autre club même si votre club par défaut qui s'affiche dans le menu déroulant.

Ensuite, cliquer sur le bouton « Faire la demande ». Attention, vous devez toujours validé votre demande via soit l'onglet « Affiliation » ou soit la page « Affiliation ».

Ce bouton permet d'accéder au formulaire de nouvelle demande de compétition. **Attention**, ce bouton n'apparaît que si le membre a une affiliation valide.

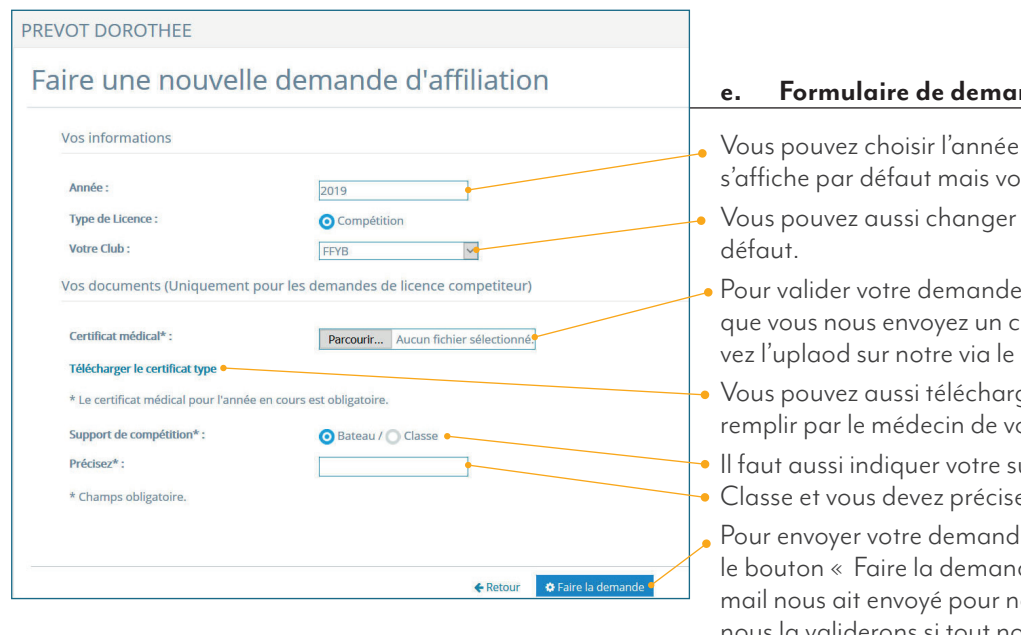

#### Formulaire de demande de licence Compétition

Vous pouvez choisir l'année d'affiliation : l'année en cours s'affiche par défaut mais vous pouvez la changer.

Vous pouvez aussi changer de club. Votre club s'affiche par défaut.

Pour valider votre demande de Licence Compétition, il faut que vous nous envoyez un certificat médical valide. Vous pouvez l'uplaod sur notre via le bouton « Parcourir ».

 Vous pouvez aussi télécharger notre certificat médical à faire remplir par le médecin de votre membre.

Il faut aussi indiquer votre support de compétition : Bateau ou
Classe et vous devez précisez celui-ci.

Pour envoyer votre demande la Fédération, il faut cliquer sur le bouton « Faire la demande ». En cliquant sur le bouton, un mail nous ait envoyé pour nous prévenir de votre demande : nous la validerons si tout nous semble correct et le membre recevra un mail pour le prévenir que vous avons accepté sa demande avec un lien pour télécharger sa carte « Compétition ».

f.

#### PREVOT DOROTHEE

10

F.F.Y.B

| Général Coordonnées Af     | Alliation Brevets / Pratique | Famille Informations Membre                   |     |
|----------------------------|------------------------------|-----------------------------------------------|-----|
| e pratique :               |                              | Mes brevets d'état :                          |     |
| Voile légère               | Non                          | Brevet de conduite restreint                  | Nor |
| Planche à voile            | Non                          | Brevet de conduite général                    | Nor |
| Plaisance en mer           | Non                          | Brevet de Yachtman                            | Nor |
| Plaisance moteur           | Non                          | Brevet de navigation de Yacht                 | Nor |
| Stand Up Paddle            | Non                          | Mes brevets capacitaires :                    |     |
| Jet ski                    | Non                          | Brevet chef de bord cotier                    | Nor |
| les brevets :              |                              | Brevet chef de bord hauturier                 | Nor |
| Brevet A/P                 | Non                          | Brevet de radiotéléphonie                     | Nor |
| Brevet BEPS                | Non                          | Equivalences :                                |     |
| Brevet initiateur (niv. 1) | Non                          | ICC ou certificat international de compétence | Nor |
| Brevet initiateur (niv. 2) | Non                          | Equivalence permis français                   | Nor |
| Brevet initiateur (niv. 3) | Non                          |                                               |     |

#### Onglet « Brevets/Pratique »

Cet onglet reprend la liste des brevets et des pratiques des membres en précisant à côté : Oui, non ou NC (non-communiqué).

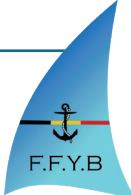

### Fédération Francophone du Yachting Belge

#### g. Onglet « Famille »

| PREVOT DOROTHEE                                          |                                              |                                               |                                          |                                                                                                    |
|----------------------------------------------------------|----------------------------------------------|-----------------------------------------------|------------------------------------------|----------------------------------------------------------------------------------------------------|
| Fiche Membre :<br>Général Coordonnées /                  | PREVOT DOROTHEE                              | Informations Membre                           |                                          |                                                                                                    |
| Famille PREVOT<br>Lien<br>Parent (Responsable)<br>Enfant | Membre<br>PREVOT DOROTHEE<br>DUBUC STEPHANIE | Date de naissance<br>20/05/1984<br>13/01/1985 | Action<br>Voir la fiche<br>Voir la fiche | Cet onglet permet de voir les membres<br>• de la famille du membre et d'accéder via<br>le bouton « Voir la fiche » à leur fiche.                                      |
|                                                          | <b>€</b> Reto                                | Cérer sa famile                               |                                          | <ul> <li>Le bouton « Gérer sa famille » permet de<br/>créer une famille si celle-ci n'est pas créé<br/>ou d'ajouter des nouveaux membres à<br/>sa famille.</li> </ul> |
| h. Page « Gérer sa                                       | famille »                                    |                                               |                                          |                                                                                                    |

Cette page va permet d'ajouter de nouveaux membres à votre famille si ils sont déjà encodés.

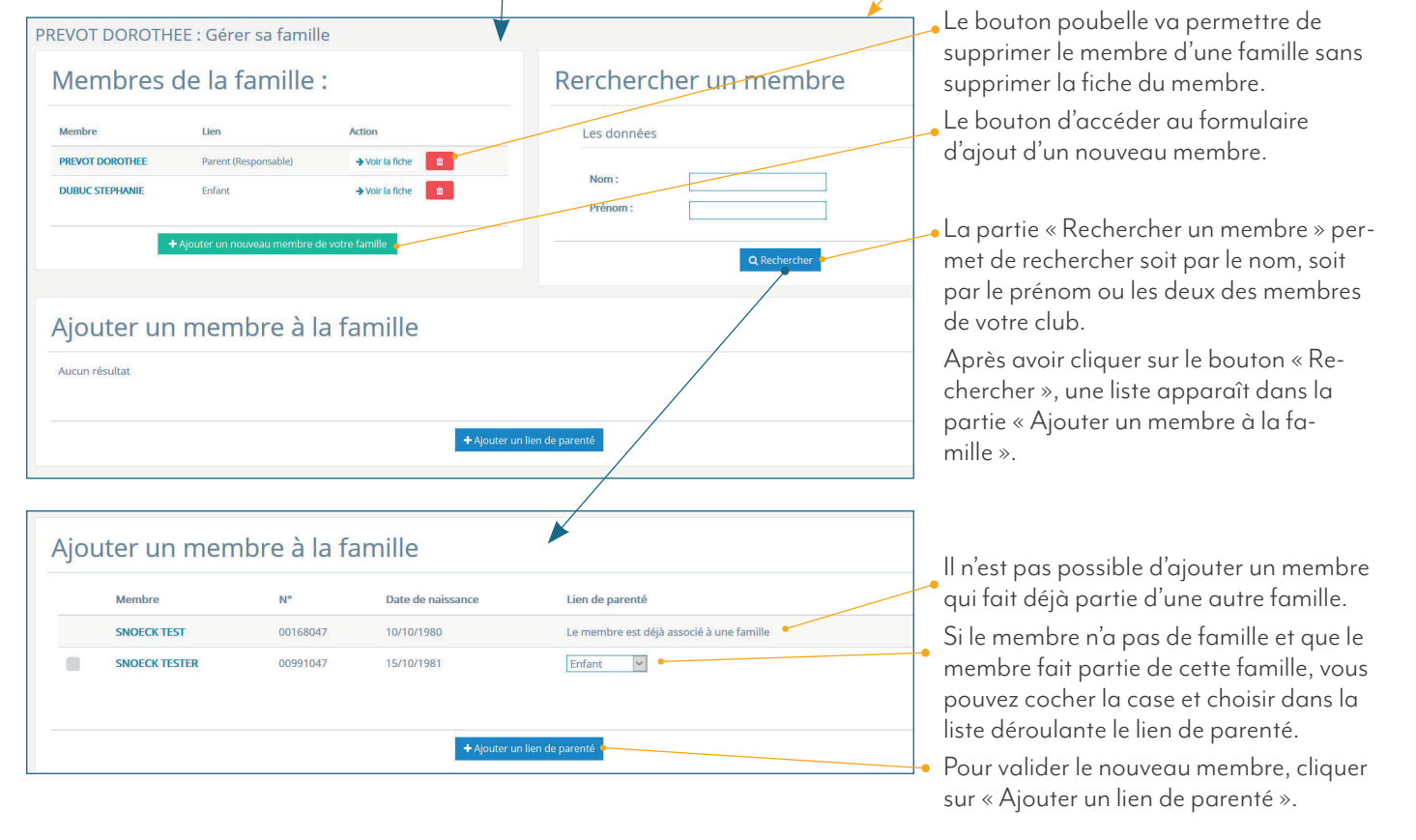

| e famille             |
|-----------------------|
| ATEST                 |
| ATEST ATEST<br>Parent |
| + Créer une famille   |
|                       |

Si il n'y a pas de famille créée, vous arriverez sur cette page où vous pouvez créer une famille en configurant le nom (le nom est par défaut votre nom de famille mais vous pouvez le changer) et choisir le lien de parenté. Ensuite, vous tomberez sur l'écran ci-dessus et vous pourrez ajouter d'autres membres à cette famille.

**Attention** : la membre choisit pour créer une famille devient le responsable de la famille et donc si un membre de sa famille n'a pas de mail enregistré, les cartes envoyés par mail lui seront envoyés.

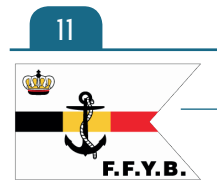

### Fédération Francophone du Yachting Belge

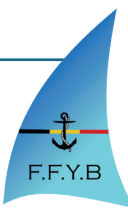

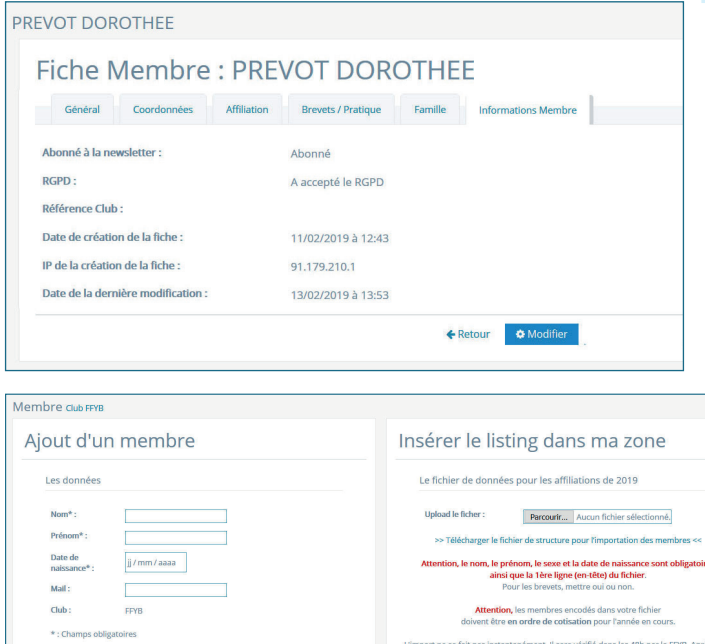

#### Cet onglet affiche les informations système : l'abonnement à la newsletter, le RGPD, la référence club (champs libre pour vos données personnalisés), la date de création de la fiche, l'IP de la création et la date de la dernière modification de la

i.,

fiche.

### 10. Ajouter un membre

**Onglet « Informations Membres »** 

Cette page est divisé en trois zones :

- Ajouter un membre
- Insérer le listing dans ma zone
- Historique des téléchargements

**Remarque** : Un enfant de moins de 18 ans ne peut pas s'inscrire de lui même dans l'espace Membre. Il faut donc que ce soit le club (via le formulaire ci-joint) qui l'inscrive ou que ce soit un parent qui l'inscrivent en créant une famille et ensuite un ajoutant un nouveau membre.

#### a. La Zone «Ajouter un membre »

Historique des téléchargements

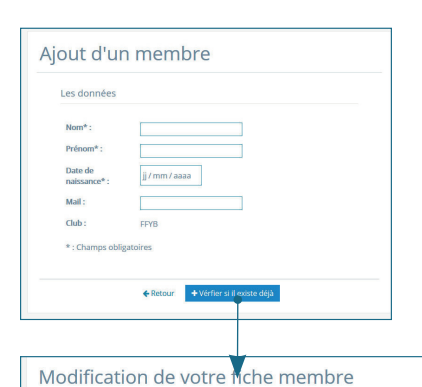

Cette zone vous propose un l<sup>er</sup> formulaire avec le nom, prénom, date de naissance et mail et qui va vérifier si le membre existe déjà.

Si il existe déjà, deux messages peuvent s'afficher dans un encart rouge au dessus du formulaire.

+ Retour + Uplo

le pratique

Mollo Maña

Planche à voile

Plaisance en mer

Stand Up Paddle

Jet ski :

Mes format

Brevet A/P :

Brevet BEPS

Brevets d'état :

Brevet initiateur (niv. 1)

Brevet éducateur (niv. 2) :

Brevet de conduite général

Brevet de Yachtman :

Brevets capacitaires :

t chef de bord côtie

nce nermis francais :

Brevet chef de bord hauturi

Brevet de radiotéléphone Equivalences :

eur (niv. 3)

Oui / Non / ON

Oui / Non / ONC

Oui / Non / ONC

Oui / ONon / ONC

Oui / ONon / ONC

O Oui / O Non / O NC

Oui / Non / NC

Oui / Non / ONC

Oui / Non / ONC

Oui / O Non / O No

Oui / Non / ONC

Oui / Non / ONC

Oui / ONon / ONC

Oui / Non / ONC

O Oui / O Non / O Nor

Oui / ONon / ONC

Oui / O Non / O No

Oui / O Non / O NO

nal de

Ils proposent d'accéder à la fiche en mini du membre qui existe déjà via le bouton blanc « Voir la fiche de ...\*»

Si le membre n'existe pas, la deuxième partie du formulaire apparaît et vous pouvez compléter les différents champs.

| • Vous êtes déjà encodé dan  | s notre base de donnée : Voir la fiche de CELINE SNOECK      |
|------------------------------|--------------------------------------------------------------|
| • Votre mail est déjà encodé | dans notre base de donnée : Voir la fiche de CELINES ASNOECK |
| A :                          |                                                              |
| Ajout d'ur                   | n membre                                                     |
| Les données                  |                                                              |
| Nom*:                        | SNOECK                                                       |
| Prénom* :                    | CELINE                                                       |
| Date de<br>naissance* :      | 26/10/1981 🛇                                                 |
|                              |                                                              |
| Mail :                       | celine@s-medias.be                                           |

Lorsque vous avez complété la fiche, vous pouvez cliquer sur le bouton « Ajouter » pour enregistrer le membre.

Attention, lorsque vous ajouter un membre son affiliation est validé d'office et le membre reçoit un mail avec un lien vers sa carte d'affiliation et un lien pour activer son « Espace Membre ».

## one du Yachting Belge

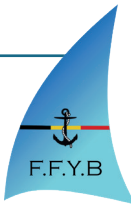

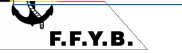

<u>ൽ</u>

Vos do

Date de r

Vos dor

Ou étran

Rue

Votre télépi

Déférence cluit

CELINE

1981-10-26

O F/ O

de connection

...

ique 🗸

+32 ¥

+32 81 30 +32 ¥

### b. La Zone « Insérer le listing dans ma zone »

| Insérer le li                                                                                                    | sting c                                            | lans                                        | ma zone                                                                 |                          | Dans c<br>que le f                                                                                                    | ette zone,<br>ichier que       | vous pou<br>vous pou                     | vez téléo<br>vez téléo | harger un fichier .csv qui a la même structure<br>charger pour connaître la structure.                                           |  |  |  |
|----------------------------------------------------------------------------------------------------|----------------------------------------------------|---------------------------------------------|-------------------------------------------------------------------------|--------------------------|----------------------------------------------------------------------------------------------------|--------------------------------|------------------------------------------|------------------------|----------------------------------------------------------------------------------------------------|--|--|--|
| Le fichier de données pour les affiliations de 2019 Upload le ficher : Parcourfr Aucun fichier sélectionné                                                                                                  |                                                    |                                             |                                                                         |                          | Attention, le nom, le prénom, le sexe et la date de naissance sont obligatoires ai<br>que la l <sup>ère</sup> ligne (en-tête) du fichier. |                                |                                          |                        |                                                                                                    |  |  |  |
| >> Télécharger le fichier de structure pour l'importation des membres <<<br>Attention, le nom, le prénom, le sexe et la date de naissance sont obligatoires<br>ainsique la tère ligne deruéteit du fichier. |                                                    |                                             |                                                                         |                          | Pour les                                                                                                    | s brevets, i<br>ommuniqu       | mettre ou<br>uer).                       | i, non, o              | u ne rien mettre et cela deviendra NC                                                                                            |  |  |  |
| Atten<br>doivent ê                                                                                                    | Pour les brev<br>tion, les memb<br>tre en ordre de | rets, mettre<br>pres encode<br>e cotisation | our ou non.<br>és dans votre fichier<br>n pour l'année en cours.        | ,<br>t                   | Attentio<br>ion po                                                                                                    | on, les me<br>ur l'année       | mbres en<br>en cours.                    | codés de               | ans votre fichier doivent être en ordre de cotisc                                                                                |  |  |  |
| L'import ne se fait pas in:<br>vérification, vos memb                                                                                                    | stantanement.<br>res recevront a                   | II sera verit<br>utomatiqu                  | ie dans les 48h par la FFYB. Apre<br>ement par mail leur carte d'affili | s cette<br>ation L       | _'impor<br>Après c                                                                                                    | t ne se fai<br>ette vérifi     | t pas inst<br>cation et                  | antanén<br>si tout ne  | nent. Il sera vérifié dans les 48h par la FFYB.<br>pus semble correct, nous validerons votre                                     |  |  |  |
|                                                                                                    | € Reto                                             | ur +U                                       |                                                                         | c<br>f                   | deman<br>iliation                                                                                                    | de. Vos m<br>1, si vous a      | embres re<br>vez encoc                   | ecevront<br>dé leur n  | alors automatiquement par mail leur carte d'a<br>nail dans le fichier et vous recevrez également u<br>ada act validée ou refusée |  |  |  |
|                                                                                                    |                                                    |                                             |                                                                         | I                        | nuii pu                                                                                                    | iur vous pi                    | evenii si                                | u uentu                |                                                                                                    |  |  |  |
| lembres club FFYB                                                                                                    | limpo                                              | vrtati                                      |                                                                         |                          |                                                                                                    |                                |                                          |                        | Après avoir choisi votre fichier .csv et d'avo<br>cliquer sur « Upload », vous arrivez sur la                                    |  |  |  |
| Resultat de                                                                                                    | Timpo                                              | ntati                                       | UTI                                                                     |                          |                                                                                                    |                                |                                          |                        | page du resultat de l'importation.                                                                                               |  |  |  |
| Nom/Prénom du Mem                                                                                                    | bre Da                                             | ate de naiss                                | ance Ajoutés                                                            |                          | Retrouvés                                                                                                    |                                | Année Licence                            |                        | Si le membre existe, le système le retrouve                                                                                      |  |  |  |
| SNOECK CELINE : Voir si<br>actuelle                                                                                                    | a fiche 19                                         | 81-10-26                                    |                                                                         |                          | Retrouvé av                                                                                                    | vec succès                     | 2019 / Affiliation                       | •                      | Il est possible de voir sa fiche actuelle.                                                                                       |  |  |  |
| ASNOECK CELINES                                                                                                    | 20                                                 | 10-10-25                                    | Nouveau                                                                 | membre                   |                                                                                                    |                                | 2019 / Affiliation                       |                        | Si le membre n'existe pas, il vous indique                                                                                       |  |  |  |
| TEST LUC : Voir sa fiche                                                                                                    | actuelle 19                                        | 81-10-25                                    |                                                                         |                          | Retrouvé av                                                                                                    | vec succès                     | 2019 / Affiliation                       |                        | 🔁 que c'est un nouveau membre.                                                                                                   |  |  |  |
| FKEZOKF KFZEZ :                                                                                                    | Le                                                 | s données<br>iporté lors (                  | principales (nom, prénom et date<br>de la validation.                   | de naissance) ne sont    | pas complétées                                                                                                    | : le membre n'est pas er       | registré et donc il ne s                 | era pas                | 🚬 Si il manque une infos principale, le sytèm                                                                                    |  |  |  |
| Total                                                                                                    | 1                                                  |                                             | 2                                                                       |                          |                                                                                                    |                                |                                          |                        | vous informe que ce membre n'a pas été<br>enregistré et qu'il ne sera pas ajouté lors d                                          |  |  |  |
|                                                                                                    |                                                    |                                             | <b>€</b> Ret                                                            | our 🔶 Voir le -ssultar   |                                                                                                    |                                |                                          |                        | la validation par la FFYB.                                                                                                    |  |  |  |
| Résultat de                                                                                                    | l'impo                                             | rtatio                                      | on du 19/03/20                                                          | )19 à 14:0               | 6 par C                                                                                                    | ELINE SNO                      | ECK                                      |                        | • En cliquant sur le bouton « Voir le résul-                                                                                     |  |  |  |
| Club : FFYB                                                                                                    |                                                    |                                             |                                                                         |                          |                                                                                                    |                                |                                          |                        | tat », vous pouvez accéder à la page avec                                                                                        |  |  |  |
| Fichier CSV : csv/FFYE<br>Résultats : 2 exister                                                                                                    | l-1553000772.cs<br>nt déjà                         | 57                                          |                                                                         |                          |                                                                                                    |                                |                                          |                        | le résultat complet de votre import. Vous                                                                                        |  |  |  |
| 1 nouve                                                                                                    | aux membres                                        | thing                                       |                                                                         |                          |                                                                                                    |                                |                                          |                        | trouverez la date et l'heure de l'importatio                                                                                     |  |  |  |
| Validation : En atten                                                                                                    | te de validation                                   | ander .                                     |                                                                         |                          |                                                                                                    |                                |                                          |                        | Le nombre de ligne importée : le nombre d                                                                                        |  |  |  |
| No. (Dećenom                                                                                                    | Data da                                            | 5                                           | A.J                                                                     | Course 2                 | 74                                                                                                    | Describes officiant            | Anting                                   |                        | nouveaux membres et de anciens membre                                                                                            |  |  |  |
| Nom/Prenom                                                                                                    | naissance                                          | Pexe                                        | Aut 6226                                                                | cmall                    | 161.                                                                                                    | verniere amilation             | Action                                   |                        | Vous trouverez aussi un lien vers votre fich                                                                                     |  |  |  |
| 1 ASNOECK<br>CELINES                                                                                                    | 25/10/2010                                         | Н                                           | (BE)                                                                    | celine@s-medias.be       | NC 479756747                                                                                                    |                                | Voir sa fiche                            |                        | .CSV.                                                                                                    |  |  |  |
| 2 SNOECK CELINE                                                                                                    | 26/10/1981                                         | F                                           | rue degzr 4671 BARCHON (BE)                                             | celdeine@s-<br>medias.be | +32<br>479756747                                                                                                    | 2017 - Affiliation<br>(Validé) | Voir sa fiche actuelle<br>nouvelle fiche | Voir sa                | Vous pouvez accéder aussi la liste des                                                                                           |  |  |  |
| 3 TEST LUC                                                                                                    | 25/10/1981                                         | н                                           | rue de charles 4670 BARCHON<br>(BE)                                     | celine@s-medias.be       | +32<br>479756747                                                                                                    | 2019 - Affiliation<br>(Validé) | Voir sa fiche actuelle<br>nouvelle fiche | Voir sa                | importations avec un lien vers une fiche<br>pour chaque importation et si le membre                                              |  |  |  |
|                                                                                                    |                                                    |                                             | ← Retour                                                                |                          |                                                                                                    |                                |                                          |                        | existe un lien vers sa fiche actuelle, vous es                                                                                   |  |  |  |

Remarque : La colonne Famille n'est pas enregistrée dans la base de donnée de FFYB lors de l'importation. Pour gérer les familles, il faut les créer via l'onglet Famille dans la fiche Membre.

#### c. Zone « Historique des téléchargements »

Dans cette zone, vous trouverez la liste de vos téléchargements, le statut de celui-ci et un lien vers la page résultat.

|                                      | E    | Serrieries              |                                     |                                      |                                      |
|--------------------------------------|------|-------------------------|-------------------------------------|--------------------------------------|--------------------------------------|
| Date de téléchargement               | Club | Nom du fichier          | Résultats                           | Valditation                          | Action                               |
| 5/02/2019 à 14:16 par CELINE SNOECK  | FFYB | csv/FFYB-1551100585.csv | 2 existent déjà<br>0 nouveau membre | 25/02/2019 à 14:20 par CELINE SNOECK | Voir le résultat                     |
| 5/02/2019 à 13:58 par CELINE SNOECK  | FFYB | csv/FFYB-1551099527.csv | 2 existent déjà<br>0 nouveau membre | 25/02/2019 à 13:59 par CELINE SNOECK | ➔ Voir le résultat                   |
| 5/02/2019 à 16:21 par CELINE SNOECK  | FFYB | csv/FFYB-1550244083.csv | 1 existent déjà<br>2 nouveau membre | 15/02/2019 à 16:22 par CELINE SNOECK | <ul> <li>Voir le résultat</li> </ul> |
| 15/02/2019 à 15:44 par CELINE SNOECK | FFYB | csv/FFYB-1550241877.csv | 1 existent déjà                     | 15/02/2019 à 15:45 par CELINE SNOECK | ➔ Voir le résultat                   |

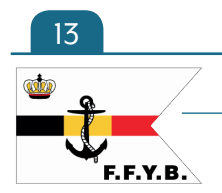

### Fédération Francophone du Yachting Belge

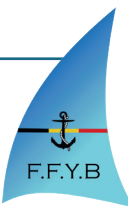

### 11. Page « Les demandes d'affiliation »

#### a. Page «En attente » En attente

| Club FFYB     |      |                                          |                                                      |                                          |            |                                                    |                                                 | Cette page permet de voir une vue<br>d'ensemble de toutes les demandes |
|---------------|------|------------------------------------------|------------------------------------------------------|------------------------------------------|------------|----------------------------------------------------|-------------------------------------------------|------------------------------------------------------------------------|
| Les dem       | ande | s d'affilia                              | tion > En atte                                       | nte                                      |            |                                                    |                                                 | attente de validation et de pouvoir :                                  |
| Membre        | Club | Licence                                  | Statut                                               | En attente Refusée<br>Date de demande    | Certificat | Action                                             |                                                 | Accepter : Lorsque vous cliquez sur                                    |
| AAA CELINE    | FFYB | Affiliation (2019)                       | En attente de validation                             | 01/02/2019 à 12:02                       |            | ✓ Accepter                                         | 🛪 Refuser 📋 Supprimer                           | avec le lien vers sa carte d'affiliation.                              |
| SNOECK CELINE | FFYB | Affiliation (2019)<br>Affiliation (2019) | En attente de validation<br>En attente de validation | 11/02/2019 à 15:28<br>19/03/2019 à 12:05 |            | <ul> <li>✓ Accepter</li> <li>✓ Accepter</li> </ul> | Refuser     Supprimer     Refuser     Supprimer | * Refuser : Lorsque vous cliquez sur                                   |
| TEST TEST     | FFYB | Affiliation (2019)                       | En attente de validation                             | 11/02/2019 à 16:27                       |            | ✓ Accepter                                         | 🗙 Refuser 💼 Supprimer                           | « Retuser », le membre recevra un m                                    |
| VASSEUR ALAIN | FFYB | Affiliation (2019)                       | En attente de validation                             | 08/03/2019 à 19:20                       |            | ✓ Accepter                                         | 🗙 Refuser 💼 Supprimer                           | été refusée.                                                           |

<sup>a</sup> Supprimer : Le bouton efface la demande de la base de donnée. A utiliser uniquement si le membre a fait plusieurs demandes identiques.

#### b. Page « Refusée » Refusée

| Club FFYB |      |                    |          |                               |                       |                                 | Sur cette page, vous trouverez toutes                              |
|-----------|------|--------------------|----------|-------------------------------|-----------------------|---------------------------------|--------------------------------------------------------------------|
| Les de    | mand | es d'affilia       | tion > F | Refusées                      |                       |                                 | avez refusé.                                                       |
| Membre    | Club | Licence            | Statut   | En attente<br>Date de demande | Refusée<br>Certificat | Action                          | Vous pouvez cliquer sur le nom<br>du membre pour afficher sa fiche |
| TEST TEST | FFYB | Affiliation (2019) | Refusé   | 04/03/2019 à 17:37            |                       | ✓ Accepter X Refuser  Supprimer | membre.                                                            |

12. Page « Rechercher un membre »

Cette page est composée de deux zones :

- La zone « Recherche ».
- La zone « Résultats ».

La zone « Recherche » permet soit de faire une recherche sur

- · le numéro de membre.
- · le nom et/ ou le prénom.
- une de vos familles enregistrés.

Lorsque vous cliquez sur le bouton « Rechercher », la zone « Résultats » va afficher le résultat de votre recherche. Ensuite vous pouvez soit cliquer sur le nom/prénom du membre ou sur le bouton flèche pour

accéder à la fiche du membre que vous recherchiez.

| mbre club FFYB    |                         |                    |        |          |      |             |        |        |
|-------------------|-------------------------|--------------------|--------|----------|------|-------------|--------|--------|
| Rechercher u      | ın membre               | Résultats          |        |          |      |             |        |        |
| Les données       |                         | Membre             | Lien   | Nº       | Club | Licence     | Statut | Action |
|                   |                         | CELINE SNOECK TEST | Parent | 00398047 | FFYB | Affiliation | Validé | •      |
| Numéro :          |                         | TEST SNOECK        | Enfant | 00168047 | FFYB | Affiliation | Validé | +      |
| Ou                |                         |                    |        |          |      |             |        |        |
| Nom :             |                         |                    |        |          |      |             |        |        |
| Prénom :          |                         |                    |        |          |      |             |        |        |
| Ou                |                         |                    |        |          |      |             |        |        |
| Famille du club : | SNOECK TEST             |                    |        |          |      |             |        |        |
|                   | Retour     + Rechercher |                    |        |          |      |             |        |        |

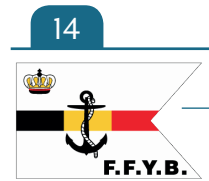

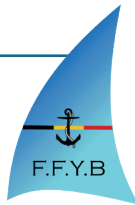

### 13. Gérer vos stagiaires

Dans cet onglet, vous allez pouvoir :

- Voir la liste des stagiaires par année.
- Voir la fiche de vos stagiaires et ses périodes de stages.
- Ajouter un nouveau stagiaire ou importer un fichier csv pour ajouter massivement vos stagiaires et leur stages.
- Ajouter une période de stage à un ou plusieurs stagiaires.

| FFYB-DATA                                                                                            |                                                                                                    | SNOE |
|----------------------------------------------------------------------------------------------------|----------------------------------------------------------------------------------------------------|------|
| 希 Dashboard                                                                                          | Club FFYB                                                                                                    |      |
| 🐣 Mon profil                                                                                         | 0 stagiaire(s) en 2018                                                                                                    |      |
| 🕹 Club SNEH 🗸 🗸                                                                                      | + Ajouter une période stage 💧 Ajouter un stag                                                                                                    | aire |
| 警 Nos membres 🛛 🗸                                                                                    | Année 2019 Année 2018                                                                                                    |      |
| 🐮 Nos stagiaires 🗸 🗸                                                                                 | A B C D E F G H I I K L M N O P Q R S T U V W X Y Z                                                                                                    |      |
| Stagiaires 2019                                                                                      | 0                                                                                                    |      |
| Ajouter un stagiaire<br>Ajouter un stage                                                             | CHARLIER ALVERT Stage du 03/03/2018 au 05/03/2018 (3 jours) Total : 3 jours de stage + Voir la fiche • Mostlier + Ajouter une période stage = Passer en membre afflité                                                                                                    |      |
| 📥 Espace document 🛛 🗸                                                                                | 0                                                                                                    |      |
| Déconnexion                                                                                          | TEST2 5TAGIARE2     Stage du 06/03/2018 au 07/03/2018 (2 jours)     Total : 8 jours de stage     Image: Total : 8 jours de stage     Mois fair de la double     Aquater une période stage     Image: Resource en membre afflik       Stage du 06/03/2018 au 07/03/2018 (2 jours)     Stage du 06/03/2018 au 07/03/2018 (2 jours)     Image: Resource en membre afflik |      |
| Membre de la Fédération<br>Royale Belge du Yachting asbl                                             | Stage du 09/04/2018 au 10/04/2018 (2 jours)<br>Stage du 09/04/2018 au 10/04/2018 (2 jours)                                                                                                    |      |
| Association sportive reconnue par le<br>Ministère de la Communauté Française de<br>Belgique          | TEST3 ETANNE TORT     Stage du 06/03/2018 au 07/03/2018 (2 jours)     Total : 4 jours de stage     Voir la fiche        • Modifier        • Ajouter une période stage        = Passer en membre affilié         Stage du 06/03/2018 au 07/03/2018 (2 jours)          • Total : 4 jours de stage         • Modifier         • Modifier <th></th>                       |      |
| Association touristique reconnue par le<br>Commissariat général au Tourisme de la<br>Région wallonne | Total 2018: 15                                                                                                    |      |
| Association sans but lucratif<br>Numéro d'entreprise 0418 586 969                                    | + Ajouter une période stage                                                                                                    | aire |
| Avenue du Parc d'Amée, 90                                                                            |                                                                                                    |      |

### 14. Page « Nos stagiaires »

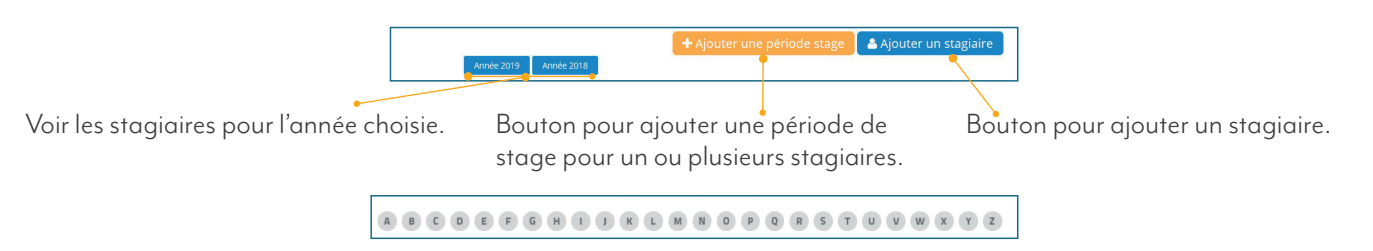

La liste alphabétique permet d'accéder facilement aux stagiaires dont le nom de famille commence par la lettre choisie. Vous trouverez aussi pour chaque stagiaire de la liste, une liste de bouton pour gérer vos stagiaires :

→ Voir la fiche Voir la fiche stagiaires.

Modifier les infos de la fiches stagiaires.

Ajouter une période de stage au stagiaires.

nbre affillé Passer le stagiaire en membre affilié.

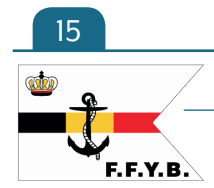

Fédération Francophone du Yachting Belge

F.F.Y.B

### 15. Fiche Stagiaire

| TEST2 STAGIARE2 Club FFYB          |                                                |                                                                  |
|------------------------------------|------------------------------------------------|------------------------------------------------------------------|
| Fiche Stagiaire                    |                                                | a. Onglet « Général »                                            |
| FICTIE Stagialie                   |                                                |                                                                  |
| Général Coordonnées Stage          | Informations Staglaires                        | Cet onglet vous donne les informations générales : nom et        |
| Nom et prénom :                    | TEST2 STAGIARE2                                | prénom, date de naissance, sexe, numéro national, Club et        |
| Date de naissance :                | (2019 ans)                                     | l'année de son dernier stage.                                    |
| Sexe :                             | F                                              | 🔎 Le bouton « Retour » retourne à la liste des stagiaires/       |
| Numéro national :                  |                                                | Le heuten « Medifieux envire eu ferrer deire de reedifienties de |
| Club :                             | Fédération Francophone du Yachting de Belgique | Le bouton « Modifier » arrive au formulaire de modification de   |
| Année du dernier stage :           | 2018                                           |                                                                  |
|                                    |                                                | Ces deux boutons se trouvent en dessous de chaque onglet         |
|                                    | € Retour                                       | de la fiche Stagiaire.                                           |
| Stagiaire TEST2 STAGIARE2 cue FEVR | •                                              |                                                                  |
| Modification de votre fiche        | stagiaire                                      |                                                                  |
| Vos données personnellas           | Votre adresse                                  | b. Page de « Modification de votre fiche stagigire »             |
| Non · vorm                         | Buelle .                                       |                                                                  |
| Prénom : STAGIARE2                 | Code Postal* : 4000                            | Cette page permet de modifier les informations de votre fiche    |
| Date de naissance :<br>Sexe :      | VIIIe*: HERVE                                  | stagigires sauf les informations de stage                        |
| Votre mail                         | Page* : Belgique V                             |                                                                  |
| Mail: gajnactic-martia ha          |                                                |                                                                  |
| Numéro de registre national*       | Han : +30 ♥<br>Fixe : +30 ♥                    |                                                                  |
| Belge : 00.00.00-000 no            | Votre affiliation                              |                                                                  |
| Ou étranger Fixe :                 | Année : 2018                                   |                                                                  |
| Remarque interne                   |                                                |                                                                  |
| Remarque :                         |                                                |                                                                  |
|                                    |                                                |                                                                  |
|                                    |                                                |                                                                  |
|                                    | ♠ Retour                                       |                                                                  |
|                                    |                                                |                                                                  |
| TESTZ STAGIAREZ CIUD FFYB          |                                                |                                                                  |
| Fiche Stagiaire                    |                                                | c Onglet « Coordonnées »                                         |
| Général Coordonnées Stage          | Informations Stagiaires                        |                                                                  |
| Adresse :                          | rue de l                                       | Cet onglet vous donne l'adresse postale, son adresse email et    |
|                                    | 4000 HERVE (BE)                                | ses numéros de GSM et de fixe.                                   |
| Email :                            | celines@s-media.be                             |                                                                  |
| GSM:                               |                                                |                                                                  |
| Fixe :                             | -                                              |                                                                  |
|                                    |                                                |                                                                  |
|                                    |                                                |                                                                  |
| EST2 STAGIARE2 Club FFYB           |                                                |                                                                  |
| Fiche Stagiaire                    |                                                |                                                                  |
| 5                                  |                                                |                                                                  |
| Général Coordonnées Stage          | Internations Stagiaires                        | d. Onglet « Stage »                                              |
| Stage 2018                         |                                                |                                                                  |
| Stage du 06/03/2018 au 07/03/2018  | 2 jours                                        | Cet onglet affiche tous les stages du stagiaires par             |
| Stage du 06/03/2018 au 07/03/2018  | 2 jours                                        | année et donne le nombre total de jour de stages par             |
| Stage du 09/04/2018 au 10/04/2018  | 2 jours                                        |                                                                  |
| Stage du 09/04/2018 au 10/04/2018  | 2 jours                                        |                                                                  |
| Total : 8 jours                    |                                                | Le bouton « Supprimer le stage » supprime le stage de            |
| Total : 8 jours                    |                                                | la fiche du stagiaire.                                           |
|                                    |                                                |                                                                  |
|                                    | ← Retour                                       |                                                                  |
| -                                  |                                                |                                                                  |

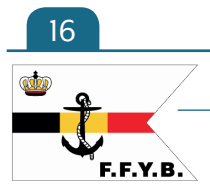

Fédération Francophone du Yachting Belge

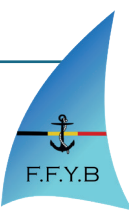

| EST2 STAGIARE2 Club F                                            | FYB                                                                  |                         |          |          |
|------------------------------------------------------------------|----------------------------------------------------------------------|-------------------------|----------|----------|
| Fiche Stagiai                                                    | re                                                                   |                         |          |          |
| Général Coordonnée                                               | Stage                                                                | Informations Stagiaires |          |          |
| Date de création de la fiche :<br>Date de la dernière modiifcati | Date de création de la fiche :<br>Date de la dernière modiifcation : |                         |          |          |
| Remarque Interne :                                               |                                                                      |                         |          |          |
|                                                                  |                                                                      |                         | ← Retour | Modifier |

### e.Onglet « Informations Stagiaires »

Cet onglet vous affiche la date de création de la fiche, la date de la dernière modification et une remarque interne.

## 16. Page « Ajout d'un stagiaires »

| Stagiaires Club FFYB                                     |                                                                                                    |  |
|----------------------------------------------------------|----------------------------------------------------------------------------------------------------|--|
| Ajout d'un stagiaire                                     | Insérer le listing dans ma zone                                                                                                    |  |
| Les données                                              | Le fichier de données                                                                                                    |  |
| Nom*:<br>Prénom*:<br>Date de<br>matorance*:<br>Dub: FFYS | Upload le ficher : Percourt Aucum fichier selectionné.<br>>> Télécharger le fichèr de structure pour l'importation des stagaires <<<br>Attention, le nom, le prénom et la date de naissance sont obligatoires<br>ainsi que la tère ligne (en-téte) du fichier. |  |
| * : Champs obligatoires                                  | € Retour                                                                                                    |  |
| ★ Retour                                                 |                                                                                                    |  |

### La page se divise en deux zones :

- Le formulaire d'ajout d'un stagiaire
  - L'upload d'un listing en .csv

### a. La Zone «Ajouter un stagiaire »

Cette zone vous propose un l<sup>er</sup> formulaire avec le nom, prénom, date de naissance et qui va vérifier si le stagiaires existe déjà.

Si il existe déjà, un message va s'afficher dans un encart rouge au dessus du formulaire.

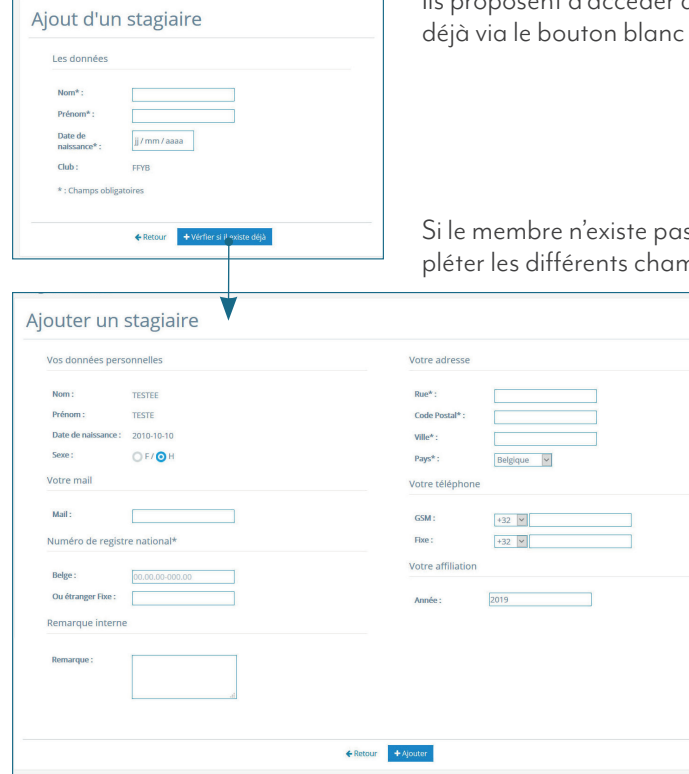

lls proposent d'accéder à la fiche du stagiaire qui existe déjà via le bouton blanc « Voir la fiche de ... »

| ⊖ Vous ête | es déjà encodé dans                            | s notre base de do        | nnée : Voir la fiche de TESTE TEST |
|------------|------------------------------------------------|---------------------------|------------------------------------|
| Ajo        | out d'ur                                       | stagia                    | aire                               |
| 1          | es données                                     |                           |                                    |
|            | Nom* :<br>Prénom* :<br>Date de<br>naissance* : | TEST<br>TESTE<br>10/10/20 | 10 0                               |
|            | * : Champs oblig                               | FFYB<br>atoires           |                                    |
|            |                                                | <b>♦</b> Retour           | + Vérfier si il existe déjà        |

Si le membre n'existe pas, la deuxième partie du formulaire apparaît et vous pouvez compléter les différents champs.

> Lorsque vous avez complété la fiche, vous pouvez cliquer sur le bouton « Ajouter » pour enregistrer le stagiaire.

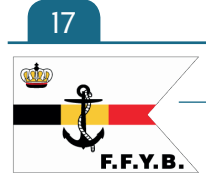

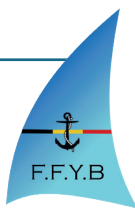

### b. Zone d' « Insertion d'un listing »

| Insérer le listing (<br>Le fichier de données<br>Upload le ficher : Paro<br>>> Télécharger le fichier de str<br>Attention, le nom, le prénom<br>ainsi que la Têr | dans ma zone       | Dans co<br>fichier c<br>Attentio<br>que la 1<br>Attentio<br>ligne (e | ette zone, vou<br>que vous pouv<br>on, le nom, le<br><sup>ière</sup> ligne (en-te<br>on, le nom, le<br>m-tête) du fic | us pouvez télécharger un fichier .csv qui a la même structure que le<br>vez télécharger pour connaître la structure.<br>prénom, le sexe et la date de naissance sont obligatoires ainsi<br>ête) du fichier.<br>prénom et la date de naissance sont obligatoires ainsi que la l <sup>ère</sup><br>hier. |
|----------------------------------------------------------------------------------------------------|--------------------|----------------------------------------------------------------------|----------------------------------------------------------------------------------------------------|----------------------------------------------------------------------------------------------------|
| Résultat de l'importati                                                                                                    | ion                |                                                                      |                                                                                                    | Le système va retrouver le stagiaire s'il existe et ajouter les nou-                                                                                                    |
| Nom/Prénom du Stagiaire                                                                                                    | Ajoutés            | Retrouvés                                                            | Stages                                                                                                    | velles periodes de stage. S il n'existe pas, le système alors cree                                                                                                    |
| NOMTEST PRENOM                                                                                                    | Ajouté avec succès |                                                                      | 1 stages                                                                                                    | une nouvelle fiche membre et lui ajoute ses périodes de stage.                                                                                                    |
| CHARUER ALVERT                                                                                                    | Ajouté avec succès |                                                                      | 1 stages                                                                                                    |                                                                                                    |
| TEST2 STAGIARE2                                                                                                    | Ajouté avec succès |                                                                      | 2 stages                                                                                                    | La page ci-confre s affiche avec le resultat de l'importation                                                                                                    |
| TEST3 ETANNE TORT                                                                                                    | Ajouté avec succès |                                                                      | 1 stages                                                                                                    | chaque nom/prénom est cliquable pour accéder à sa fiche                                                                                                    |
| Total                                                                                                    | 4                  | o                                                                    |                                                                                                    | Stagiaire.                                                                                                    |
|                                                                                                    | <b>€</b> Retour    |                                                                      |                                                                                                    |                                                                                                    |

## 17. Page « Ajout d'un stage »

| 14                 | jj / mm / aaaa                                                                     |                                                                                 |                                                                        |  |
|--------------------|------------------------------------------------------------------------------------|---------------------------------------------------------------------------------|------------------------------------------------------------------------|--|
|                    | jj/mm/aaaa                                                                         |                                                                                 |                                                                        |  |
| du club FFYB       |                                                                                    |                                                                                 |                                                                        |  |
| CHARLIER ALVERT    |                                                                                    |                                                                                 |                                                                        |  |
| NOMTEST PRENOM     |                                                                                    |                                                                                 |                                                                        |  |
| TEST TESTE         |                                                                                    |                                                                                 |                                                                        |  |
| TEST2 STAGIARE2    |                                                                                    |                                                                                 |                                                                        |  |
| TRATA STANDS TO DT |                                                                                    |                                                                                 |                                                                        |  |
|                    | du club FFYB<br>CHARLIER ALVERT<br>NOMTEST PRENOM<br>TEST TESTE<br>TEST2 STAGIARE2 | ULUB FFYB<br>CHARLIER ALVERT<br>NOMTEST PRENOM<br>TEST TESTE<br>TESTZ STAGUARE2 | du club FFYB CHARLIER ALVERT NOMTEST PRENOM TEST E STE TEST2 STAGIARE2 |  |

Cette page vous permet d'ajouter une date de début et une date de fin et ensuite de cocher les cases des stagiaires qui sont concernés par ce stage.

Si le stage ne dure qu'une journée la date de début et la date de fin doivent être identique.

Pour valider votre stage, cliquer sur le bouton « Ajouter le stage ».

## 18. Espace document

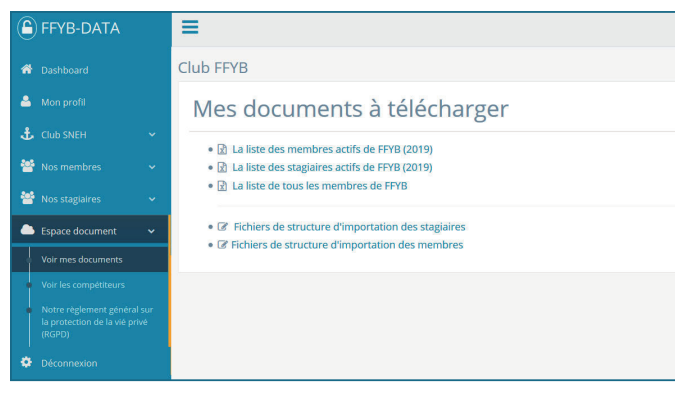

préparer votre fichier pour l'upload dans le système.

#### a. Page « Voir mes documents »

Sur cette page, vous trouverez les liens vers différents fichiers téléchargeables dont :

• La liste de vos membres actifs de l'année en cours qui sont en ordre d'affiliation.

La liste des stagiaires actifs de l'année en cours.

• La liste de tous vos membres qui sont en ordre ou pas d'affiliation.

• Le fichier de structure d'importation de stagiaires pour préparer votre fichier pour l'upload dans le système.

Le fichier de structure d'importation des membres pour

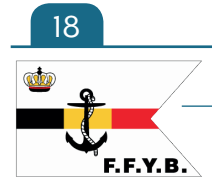

Fédération Francophone du Yachting Belge

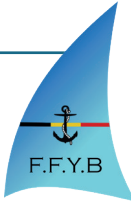

| lub FFYB  |                       |                              |                            |
|-----------|-----------------------|------------------------------|----------------------------|
| Espace    | Compétiteurs          | : Liste 2019                 |                            |
|           |                       | Année 2019                   |                            |
|           |                       |                              |                            |
| N°        | Nom/Prénom            | Club                         | Support                    |
| 00109/979 | ATEST ATEST           | FFYB                         | Bateau : test              |
| 00019/753 | BALFROID JEAN-PIERRE  | RCNV                         | Classe : Laser             |
| 00524/043 | BERTRAND SABINE       | SNEH                         | classe : Maraudeur         |
| 00661/312 | BORREMANS JEAN-PIERRE | SNEF                         | Bateau : 470 / First 21.7  |
| 00147/509 | BOUTS PAUL            | RYCM                         | Bateau : yole ok           |
| 00230/489 | BRASSINNE JACQUES     | RCNV                         | Bateau : LASER             |
| 00610/584 | CAPART CHRISTIAN      | CVD                          | classe : Maraudeur         |
| 00079/679 | CARON JACQUES         | SNEH                         | Bateau : Micro             |
| 00131/214 | CARPENT VERONIQUE     | SNEH                         | Bateau : dériveur          |
| 00127/027 | CAUET SERGE           | SNEH                         | Bateau : Laser standard e  |
| 00232/613 | CHARLIER CLAUDINE     | RCNV                         | Bateau : PONANT            |
| 00231/133 | CHARLIER FABRICE      | RCNV                         | Bateau : Laser             |
| 00118/646 | WANTIEZ CYRIAC        | BWYC                         | Bateau : Europe / Half Tor |
| 00117/315 | WANTIEZ MARC          | BWYC                         | Bateau : Europe            |
| 01330/458 | WIAME MARIE BLANCHE   | CVD                          | Bateau : PONANT            |
| 00175/351 | ZADWORNY MICHEL       | RYCM                         | Bateau : Open 5.00         |
| 00193/289 | ZIMMERMANN VINCENT    | SNEH                         | Bateau : RS500             |
|           |                       | Télécharger les compétiteurs |                            |

| FFYB-DATA                                                                                                    | =                                                                                                    |  |  |  |  |  |
|----------------------------------------------------------------------------------------------------|----------------------------------------------------------------------------------------------------|--|--|--|--|--|
|                                                                                                    | SNOECK CELINE                                                                                                    |  |  |  |  |  |
| Mon profil                                                                                                    | Fiche Membre : SNOECK CELINE                                                                                                   |  |  |  |  |  |
| Image: Nos membres     V       Image: Nos stagiaires     V       Image: Espace document     V                                                                                                    | Général Coordonnées Affiliation Brevets / Pratique Familie Informations Membre Nom et prénom : SNOECK CELINE                   |  |  |  |  |  |
| Déconnexion                                                                                                    | Jute de naissance :         26/10/1981 (37 ans)           Sexe :         F           Numéro national :         84.05.21-129.25 |  |  |  |  |  |
| Royale Belge du Yachting asbl<br>Association sportive reconnue par le<br>Ministère de la Communauté Française de<br>Belgique                                                                                          | Club : Fédération Francophone du Yachting de Belgique Mot de passe :            O Réinitialiser mon mot de passe               |  |  |  |  |  |
| Association touristique reconnue par le<br>Commissariat général au Tourisme de la<br>Région wallenne<br>Association sans but lucratif<br>Numéro d'entreprise 0418 586 969<br>Avenue du Parc d'Ande, 00<br>5100 lambes | ♥ Envoyer le mail de reinhalmation de mot de passe € Retour ● Modifier                                                         |  |  |  |  |  |

#### b. Page « Voir les compétiteurs »

Sur cette page, vous trouverez la liste des compétiteurs en ordre de cotisations et le bouton « Télécharger les compétiteurs » qui vous permettra de télécharger la liste en fichier .csv.

### c. RDPG

Dans cette partie, vous trouverez aussi un lien vers le pdf sur notre règlement général sur la protection de la vie prive. Il est téléchargeable et consultable en ligne.

## 19. Page « Mon profil »

La page « Mon profil » est un lien rapide pour arriver sur votre fiche membre et ses onglets. Elle fonctionne comme les autres fiches membres avec les mêmes options.

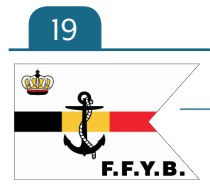

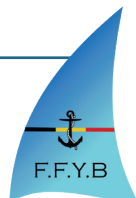

## Quelques procédures

### 1. Ajouter un membre existant dans votre club

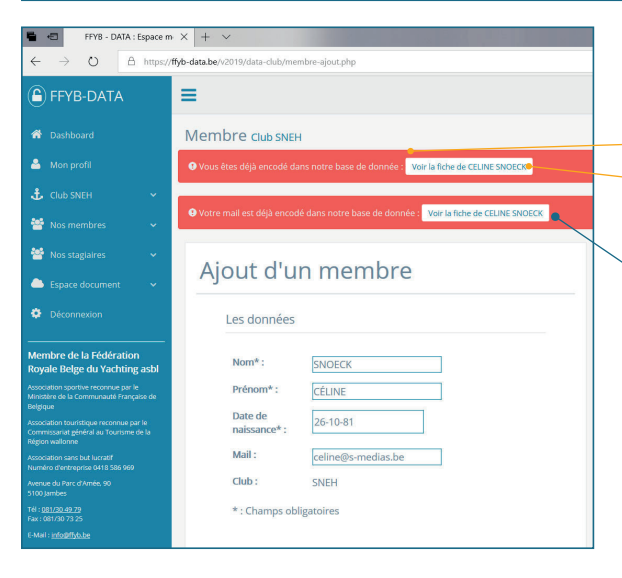

<u>Etape 2 :</u> Cliquez sur le bouton blanc pour arriver à la fiche membre mais simplifié avec quelques informations principales comme le nom et le prénom, l'adresse, la date de naissance et l'email.

<u>Etape 3 :</u> Cliquer sur le bouton « Faire une nouvelle demande d'affiliation » <u>Etape 1 :</u> Aller sur la page ajouter un membre. Si le membre est déjà encodé dans la base de donnée mais qu'il n'a

pas d'affiliation dans votre club, le message rouge suivant va apparaît : •Vous êtes déjà encodé dans notre base de donnée et un bouton blanc •pour voir la fiche du membre.

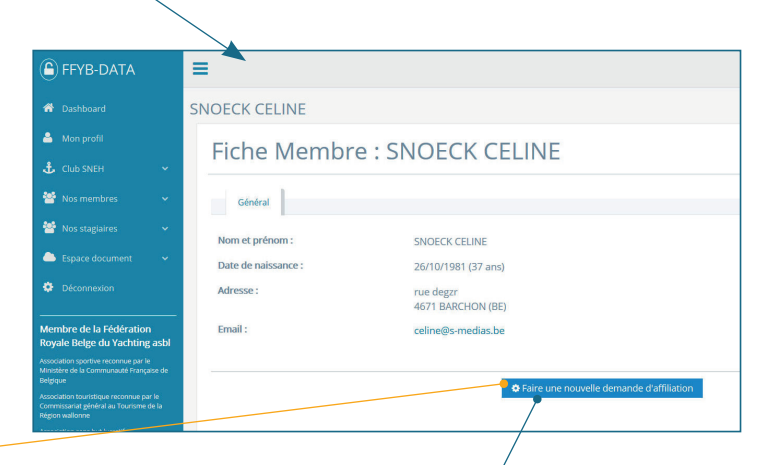

| =                 |                                                                 | /                                                                      | CELINE SNO                 |
|-------------------|-----------------------------------------------------------------|------------------------------------------------------------------------|----------------------------|
| SNOECK CELINE     |                                                                 |                                                                        |                            |
| Faire une nou     | velle demande d'affil                                           | iation                                                                 |                            |
| Vos informations  |                                                                 |                                                                        |                            |
| Année :           | 2019                                                            |                                                                        |                            |
| Type de Licence : | O Affiliation                                                   |                                                                        |                            |
| Votre Club :      | SNEH                                                            |                                                                        |                            |
| Attention, après  | € Retour<br>:ette étape, si votre membre est en ordre de cotis: | Faire la demande<br>ation, vous devez valider la demande via votre pag | e "Demande d'affiliation". |

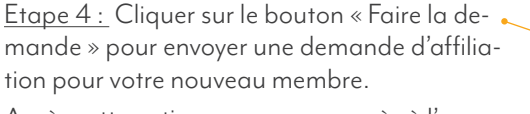

Après cette action, vous aurez accès à l'ensemble de sa fiche.

Attention : Pour voir apparaître le membre dans la liste de vos membre, vous devez valider sa demande via votre panneau « Demande d'affiliation ».

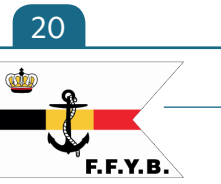

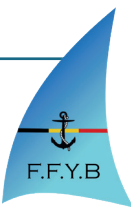